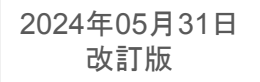

企業管理画面 ユーザーガイド

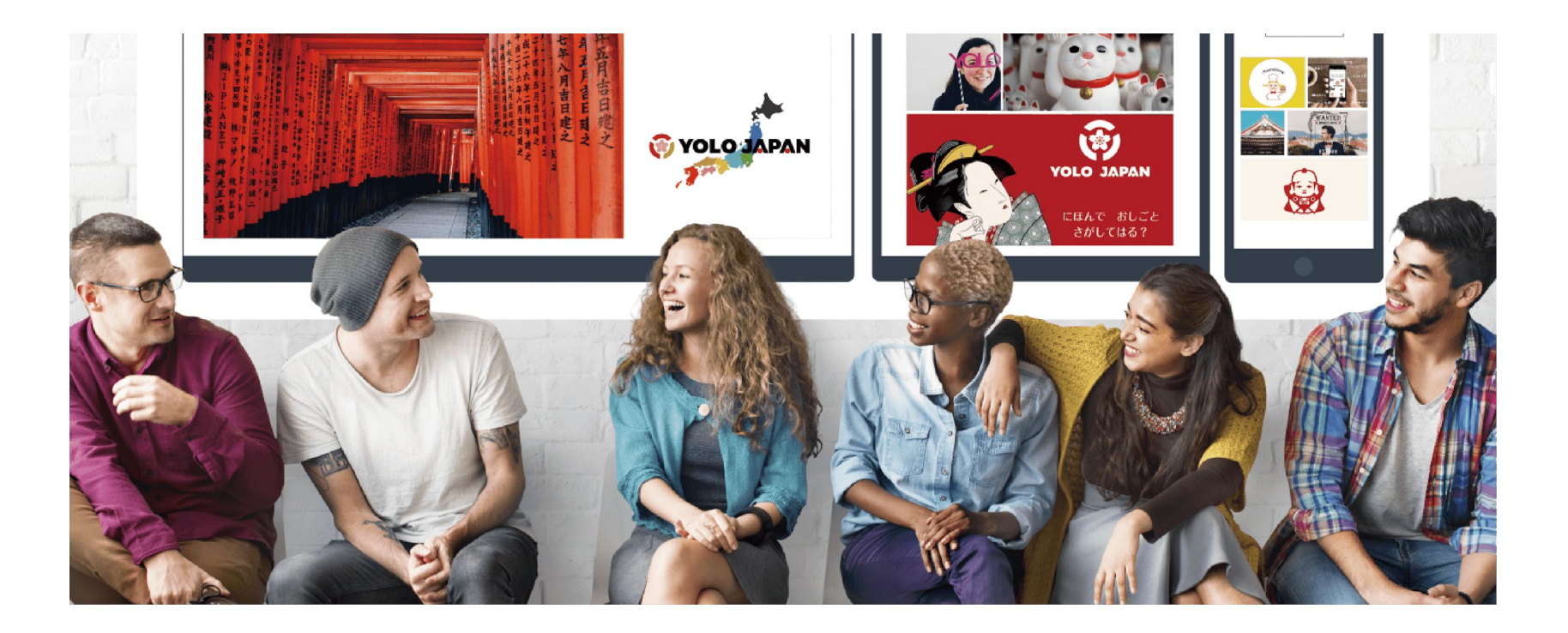

はじめに

本資料では【YOLO WORK】をご利用いただく企業様へ向け、 【企業専用管理画面】の操作方法についてご紹介します。

【企業専用管理画面】

・求人の入稿

・応募者の管理

・面接の設定

▪PV数(閲覧数)

▪応募数

など、効果測定を行うことが出来る web管理画面です。

| 👩 企業専                                   | 用管理画面         | ≡ YOLO TEST JA     | APAN                          |                                |                                |                     |                   |
|-----------------------------------------|---------------|--------------------|-------------------------------|--------------------------------|--------------------------------|---------------------|-------------------|
| ナビゲーション                                 |               | トップページ             |                               |                                |                                |                     |                   |
| 命 トップペ                                  | ( <b>-</b> ジ  | 着 満足度調査アンケートに図     | 回答する (30秒)                    |                                |                                |                     |                   |
| □ 採用管理                                  | -             |                    |                               |                                |                                |                     |                   |
| 新規求人(<br>新規求人(                          | D入稿<br>DCSV入稿 | 求人レポート             |                               |                                |                                |                     |                   |
| 求人応募者                                   |               | 公開中のすべての求人の        | )슴탉 <b>~</b>                  | 直近1か月 👻                        |                                |                     |                   |
| 面接者                                     |               | インプレッション           | 閲覧数                           | 応募数                            | 面接数                            | 採用数                 | シェア数              |
| <ul> <li>予約応募</li> <li>カレンダ・</li> </ul> | 5             | 0 🗉                | 0 pv                          | 0 <sub>人</sub><br><u>応募者一覧</u> | 0 <sub>件</sub><br><u>面接者一覧</u> | 0,                  | 0 @               |
| スカウト                                    | 管理 -          | 間解放<br>200         |                               |                                |                                |                     | 人数                |
| 候補者検知                                   | 和             |                    |                               |                                |                                |                     |                   |
| スカウトジ                                   | 斉み            |                    |                               |                                |                                |                     | -8                |
| スカウト                                    | 受諾者           |                    |                               |                                |                                |                     | -6                |
| Q PR契約                                  | -             | 100                |                               |                                |                                |                     |                   |
| お申込み/                                   | 一覧            |                    |                               |                                |                                |                     | -4                |
| ② 企業管理                                  | -             |                    |                               |                                |                                |                     | -2                |
| 登録情報                                    |               | 0                  |                               |                                |                                |                     |                   |
| アカウン                                    | 下追加           | 2/11 2/12 2/13 2/1 | 4 2/15 2/16 2/17 2/18 2/19 2/ | 20 2/21 2/22 2/23 2/24 2/25    | 2/26 2/27 2/28 2/29 3/1 3/2    | 3/3 3/4 3/5 3/6 3/7 | 3/8 3/9 3/10 3/11 |

# 企業管理画面へログイン

YOLO JAPANよりお送りしましたログイン ID / パスワードを入力し、 【ログイン】をクリックして下さい。

件名:【企業専用管理画面 ID・パスワード通知】株式会社 YOLO JAPAN

\*ログインID/パスワードは、 「申し込みいただいたメールアドレス」に「ご契約開始日の午前8時頃」にお送りしております。

\*パスワードは、コピー&ペーストではなくお手入力にてお願いいたします。

| <b>V</b> |             |
|----------|-------------|
|          | 企業専用管理画面    |
| ログインI    | D           |
| パスワー     | ٢           |
| 🔽 次回     | からログインを省略する |
|          | ログイン        |
|          | ● パスワード再発行  |

# 目次(リンク)①

### ▼求人の作成方法

- ・<u>目次(リンク)</u>
- •<u>新規求人作成</u>
- •<u>注意点</u>
- •<u>求人作成重要項目</u>
- ・<u>求人内容の確認</u>
- 求人の修正
- 水人の複製
- •<u>CSV入稿の注意点</u>
- •<u>CSV入稿方法•作成</u>
- ・<u>CSV入稿方法・アップロード</u>
- ・<u>求人の数値について</u>

### <u>▼応募者·面接対応</u>

- •<u>応募者一覧</u>
- 選考状況管理の詳細
- 応募者の詳細を確認
- 気になる応募者がいたら
- ・<u>面接希望日程を登録(ユーザー側の画面)</u>
- ・面接日程の調整(応募者から依頼があった場合)
- ・<u>面接日程を確認</u>
- <u>実施予定の面接の確認方法</u>
- 採用結果について

# 目次(リンク)②

### ▼スカウトチケットのご利用方法

- ・<u>スカウト候補者検索</u>
- ・<u>スカウト送信</u>
- •<u>《詳細を見る》から送信</u>
- ·スカウト送信済み候補者一覧
- スカウト受諾/応募があったら
- ・<u>面接希望日程を登録(ユーザー側の画面)</u>
- ・<u>面接日程の調整(応募者から依頼があった場合)</u>
- ・<u>面接日程を確認</u>
- 実施予定の面接の確認方法
- 選考状況管理の詳細
- 採用結果について
- 困ったときは

### ▼求人の露出方法

- ・PR枠のお申し込み方法
- ・<u>PR枠のよくあるご質問</u>
- リフレッシュチケットのご利用方法
- ・<u>シェア機能</u>

### ▼困ったときは

- ・<u>資料ダウンロード</u>
- ・<u>よくあるご質問</u>
- ・<u>お問い合わせ先/手順</u>

© YOLO JAPAN 2024

# 求人の作成

🖗 YOLO JΛΡΛΝ

6

目次(リンク)

【1】<u>新規求人作成</u>

【2】<u>注意点</u>

【3】<u>求人作成重要項目</u>

【4】<u>求人内容の確認</u>

【5】<u>求人の修正</u>

【6】<u>求人の複製</u>

【7】<u>CSV入稿の注意点</u>

【8】CSV入稿方法·作成

【9】<u>CSV入稿方法・アップロード</u>

【10】水人の数値について

# 新規求人作成

①採用管理【新規求人の入稿】をクリック。
 または、《求人》から《新規登録》をクリック。

※ベーシック/プレミアム/コンサル/丸投げプラン をご契約いただいている企業様は 《新規求人のCSV入稿》もご利用可能です。

→CSV入稿については【こちら】

②項目内容に沿って、求人情報をご入力ください

入稿に関するご不明点は【<u>よくあるご質問.pdf</u>】より ご確認いただけます。

| Ð   | 企業専用管理画    | 画面 | ≡  | YO   | LO JAP | AN                |       |            |
|-----|------------|----|----|------|--------|-------------------|-------|------------|
| ナビク | ゲーション      |    | 検  | 索    |        |                   |       |            |
| ඛ   | トップページ     | _  | +· | ーワード |        |                   |       |            |
| 3   | 採用管理       | -  |    |      |        |                   |       |            |
|     | 新規求人の入稿    |    |    |      |        |                   |       |            |
|     | 新規求人のCSV入稿 |    |    |      |        |                   |       |            |
|     | 求人         |    |    | 新規求  | 人の入稿   | 新規求人の(            | SV入稿+ | 一括ダウンロード - |
|     | 応募者        | 1  |    |      |        |                   |       |            |
|     | 面接者        |    |    |      |        |                   |       |            |
| 3   | スカウト管理     | -  |    |      | ID 🗸   | 店舗名               | 求人名   |            |
|     | 候補者検索      |    |    |      | 18993  | *******           |       |            |
|     | スカウト済み     |    |    |      |        | JAPAN             |       |            |
|     | スカウト受諾者    |    |    |      |        |                   |       |            |
| Q   | PR契約       | -  |    |      | 18914  | 株式会社YOLO<br>JAPAN |       |            |
|     | お申込み/一覧    |    |    |      |        |                   |       |            |
|     | 企業管理       | -  |    |      | 18854  | yolo大阪本店          |       |            |
|     | 登録情報       |    |    |      |        |                   | -     |            |

注意点

### ①入稿審査項目

スムーズに求人を公開していただくために 入稿前に【<u>求人入稿審査チェックリスト.pdf</u>】を ご確認ください。

### ②掲載開始希望日

当日15時までの入稿で、最短翌営業日の 0時(日付が変わった瞬間)に公開設定が可能です。

### ③面接方法

オンラインか直接面接を選択してください。 電話面接もお選びいただけます。

### ※オンラインの場合

YOLO WORKにはオンライン面談機能がございません。 面接日時の確定後、企業さまより応募者へ 直接オンライン面接用JRLを送っていただく必要がございます。 ZOOMやGoogle Meetをご利用くださいませ。

| 弊社で求人審査を行う際に確認しているポイントです。スムーズ(                                                                                                 | こ求人を公開していただくためにもぜひご確認ください。 |
|----------------------------------------------------------------------------------------------------|----------------------------|
|                                                                                                    | 店舗名 25                     |
| 15時までの入稿の場合は翌営難日0時に、それ以降は最短で<br>翌々営業日0時に公開されます。<br>※会曜入稿の場合は15時までの入稿で土日入稿が可能になりま<br>す。<br>※祝日や長期休暇中の入稿に随しては公開が遅れる場合がござ<br>います。 | 求人に記載される名称になります。           |

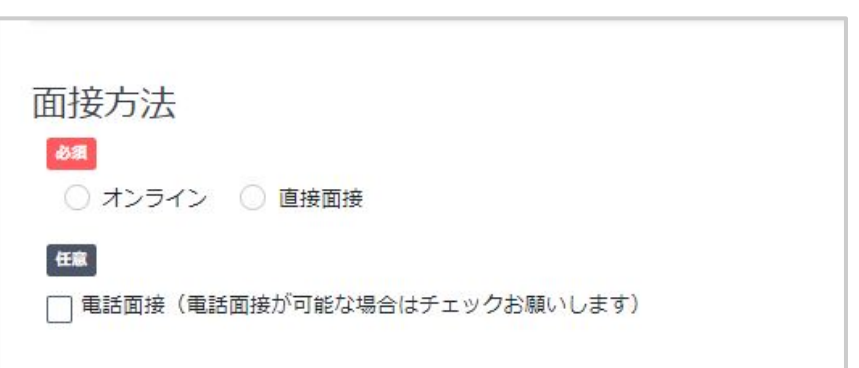

# 求人作成重要項目

### ①求人名

キラーワードを活用いただくとより効果的です。 【<u>外国人向け求人のキラーワードと使用例pdf</u>】

### ②キャッチコピー

上記キラーワードに加え、働くメリット、職場環境、 キャリアアップ制度などをご入力ください。

(キャッチコピーの例)

•外国人活躍中

・韓国、ベトナムの方が活躍中!

・国籍関係なく仲の良い職場です!

・キャリアアップ!正社員登用制度があります。

・給料が毎年〇〇円UP!

| 求人情     | <b>履</b>    |          |             |        |
|---------|-------------|----------|-------------|--------|
| )字/40字  |             |          |             |        |
| 40文字以内て | 入力してください。内容 | が不適当な場合、 | 差し戻しになる可能性が | があります。 |
| キャッチコピ  | 任意          |          |             |        |
|         |             |          |             |        |
|         |             |          |             |        |
|         |             |          |             |        |
|         |             |          |             |        |
|         |             |          |             |        |
|         |             |          |             |        |

### ③メイン画像

メイン画像は応募数に著しく影響するため、

- ・人が写っている
- ・仕事の内容がわかる

・実際の職場の雰囲気が伝わる

写真をお勧めします。

\*メイン画像は各求人ごとに異なる写真をご登録ください。 \*イラストやロゴのみの画像はお使いいただけません。

\*詳しくは、【<u>求人入稿審査チェックリスト.pdf</u>】をご覧ください。

④サブ画像

サブ画像は3枚ご登録いただけます。

\* ほかの求人と重複していても問題ございません。 \* イラストやロゴのみの画像もお使いいただけます。

| 画像 🚯                                                                                                    |                          |
|----------------------------------------------------------------------------------------------------|--------------------------|
| 動務地の雰囲気が分かる写真を使いましょう。(スタッフの写真や内観など)<br>(注意点)<br>※複数の求えを入稿する場合、トップ画像は全て違う画像を選択してください。同じ<br>※写真のみとなります。イラストなどの画像は掲載できません。<br>※画像が厚つからない場合無料サイトを不知用ください。 | 画像を使用されますと、審査で差し戻しとなります。 |
| https://unsplash.com/<br>https://www.pexels.com/ja-jp/<br>https://www.photo-ac.com/<br>*800x600 より大きいサイズを登録してください                                     |                          |
| * 5MB以内<br>* 画像が大きすぎる場合、目動で画像の繰りをしますので解像度が落ちる場合があり<br>マイン画像 (1771)                                                                                    | ますがご了承ください。              |
| A17回来 04<br>仲間 V                                                                                                    |                          |
| ※求人一覧に表示されます。                                                                                                    | <b>医</b><br>高條登録         |

### ⑤翻訳

日本語が堪能な方でも求人を探すときは 母国語で検索される方がほとんどです。 そのため、求人名・キャッチコピー・備考の翻訳を お願いしております。 各言語に翻訳された文章を入力してください。

ー括翻訳ボタンまたは各言語の翻訳ボタンも ご用意しております。

ご自身で翻訳を入力される場合の翻訳ツールは、 DeepLをお勧めします。 URL:<u>https://www.deepl.com/ja/translator</u>

⑥求人に関する同意

風営法に関する内容です。 該当する/しないにチェックを入れてください。

### ⑦一時保存

入稿を中断したい場合は

【一時保存】をクリックします。

| 英語 翩訳                              | 中国語                 | 韓国語 翻訳        |  |
|------------------------------------|---------------------|---------------|--|
| 未人名(開発)                            | 求人名(翻訳)             | 老人名(翻訳)       |  |
| キャッチコピー(新記)                        | キャッチコピー(新取)         | キャッチコピー(第57)  |  |
| <b>御考(御</b> 谷行)                    | メ<br>(日考(名)F)       | 人<br>(推考(個語句) |  |
|                                    | A                   | A             |  |
| ベトナム語<br><sup> 調沢</sup><br>RA名(間?) | ポリレトガル語 電学<br>ポルを開始 |               |  |
| キャッチコピー(翻訳)                        | キャッチコピー(都定)         |               |  |
|                                    | k                   | h             |  |

| ſ | 求人に関する同意                                                                                                    |
|---|----------------------------------------------------------------------------------------------------|
|   | 当社では、風営法に該当する力の求人のチェックを行なっております。<br>下記に該当する場所(庶舗)での求人の場合は「該当する」にチェックを入れてください。                                                                                                    |
|   | 1. 法議を有するもの                                                                                                    |
|   | 場面映滅、ネットカフェ、袖法、ビデンコ属(国内にある飲食店を含む)、ゲームセンター、ダーツバー(デジタバクーのみを設置する(政績については、総職員が目視又は防犯カメラの設置により、当該営業所に設<br>置されている全てのデジタルグーツの避接状況を確認することができる場合を除く)、キャパクラ、ラウンジ、時るさ10ルクス以下のバー等、ソープランド、ファジョンハルス、マットンジ湾(傾にマッサージ<br>のみを行う(注)(1)(1)(1)(1)(1)(1)(1)(1)(1)(1)(1)(1)(1) |
|   | 2. 店舗を有しないもの                                                                                                    |
|   | 活達型ファッションヘルス、アダルトビデオ等通信販売、アダルトサイト、ライブチャット、テレクラ、ツーショットダイヤル                                                                                                    |
|   | 上記内容に該当する求人ですか?                                                                                                    |
|   | <ul> <li>該当する</li> <li>該当しない</li> </ul>                                                                                                    |

| タグ設定へ進む |
|---------|

### (8)タグ設定

入力が完了したら、【タグ設定へ進む】をクリックします。 職場環境・雰囲気/情報タグ/PRタグ ※PRタグは上限30個まで選択可能です。

★タグ検索ランキング★ 毎月メルマガで、ユーザーが求人を検索する時に選んでいる タグのランキング(タグ検索ランキング)をお送りしています。 ぜひメルマガもご確認ください。

| YOLO JAPAN                               | 1             |             |           |     |            |           |             |           |          | ¢ |
|------------------------------------------|---------------|-------------|-----------|-----|------------|-----------|-------------|-----------|----------|---|
| 人修正 - タグ設定<br>ブページ、採用管理、                 | 求人 >   > 求人修正 | E - タグ設定    |           |     |            |           |             |           |          |   |
| 1 #13 *                                  |               | a billior   | 2 _12/2*  | ,   | 4 (6) 10   |           | c ) 確応で/変素の |           | 6 (1)89  |   |
| 1. (1.1.1.1.1.1.1.1.1.1.1.1.1.1.1.1.1.1. |               | 2. 77 89.02 | 5. 031901 |     | 4. (0./(10 |           | 5. 八向元17個量中 |           | O. Zales |   |
|                                          |               |             |           |     |            |           |             |           |          |   |
| 識場環境・雰                                   | 囲気            |             |           |     |            |           |             |           |          |   |
| らい年齢層 参須 複数道                             | 駅可能です         |             |           |     |            |           |             |           |          |   |
| 10代                                      | (20           | ж           |           | (4  | нt         |           |             |           |          |   |
| 男女の割合 参照                                 |               |             |           |     |            |           |             |           |          |   |
| 男性が多い                                    | (я            | 性がやや多い      | ) (₩%)    | (\$ | 性がやや多い     |           | (女性が多い      | $\supset$ |          |   |
| 日本語を使う頻度 💩 🔊                             |               |             |           |     |            |           |             |           |          |   |
| 少ない                                      | (*)           | やみない        | ) (#ill   | (†  | 19\$U      | $\supset$ | (\$U        | )         |          |   |
| 国人が働いている割合                               | £ 2000 €      |             |           |     |            |           |             |           |          |   |
| 少ない                                      | (†)           | Hogestare 1 |           | *   | や多い        | $\supset$ | (\$0        | $\supset$ |          |   |
|                                          |               |             |           |     |            |           |             |           |          |   |
| ト国人の採用経験                                 |               |             |           |     |            |           |             |           |          |   |

⑨仮入稿

タグの設定が完了したら、 《確認画面(仮入稿)へ進む》を選択します。

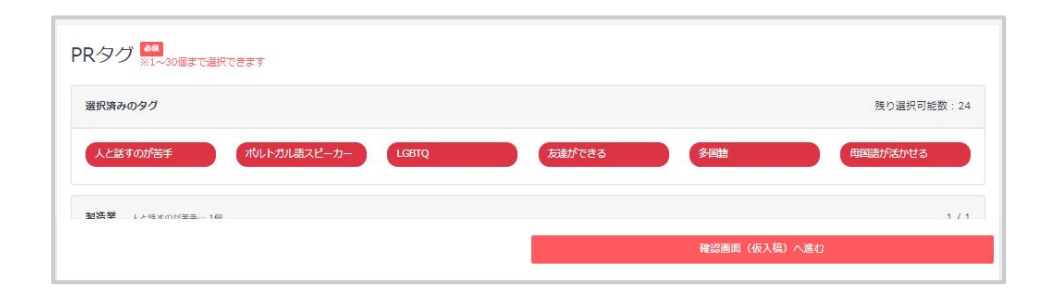

# 求人内容の確認

### ①【入稿内容をプレビューで見る】

応募者が閲覧する求人詳細画面を確認できます。 入力内容に不備がないかご確認ください。

②【入稿フォームに戻る】

修正が必要な点があった場合、 前の画面に戻り求人内容を修正してください。

### ③【タグ設定に戻る】

タグの編集をされたい場合はクリックしてください。

④【この内容で本入稿する】

求人内容に問題がなければ、入稿します。 入稿後、求人内容の審査を行います。 審査の結果、問題がなければ掲載が開始されます。

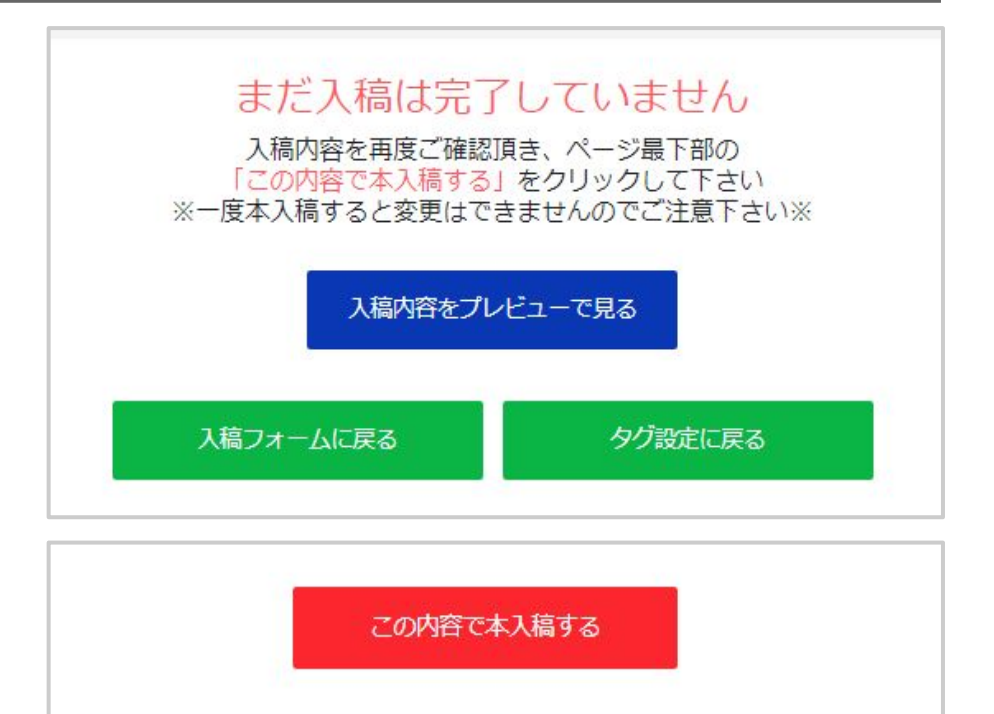

タグ設定に戻る

入稿フォームに戻る

求人の修正

### \*本入稿後、公開または差し戻しになるまで求人の修正はできません。

①採用管理【求人】

一覧にて修正したい《求人名》を選択

②【修正する】を選択

③求人を修正します

④本入稿後、再度入稿審査がございます。

\* 審査が完了するまでは、修正前の内容が公開されます \* 審査通過後、修正内容が即時反映されます

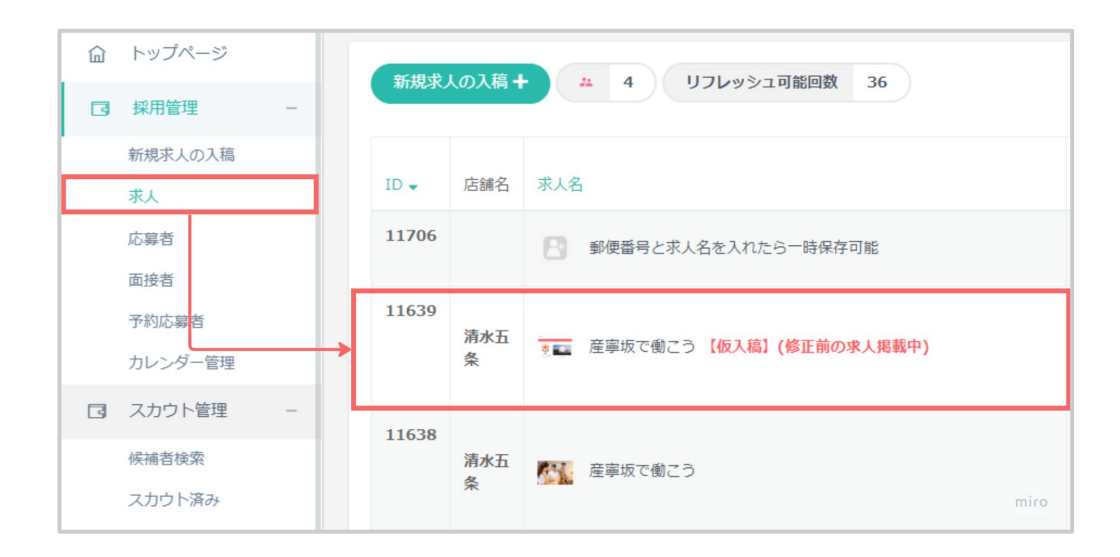

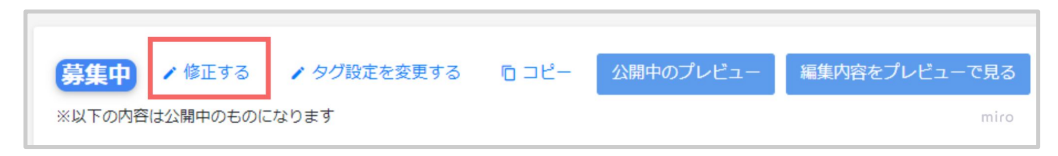

# 求人の複製

①採用管理【求人】 一覧にてコピーしたい《求人名》を選択

②【コピー】を選択

③求人を作成します

④本入稿します

⑤新規求人として、入稿審査が行われます

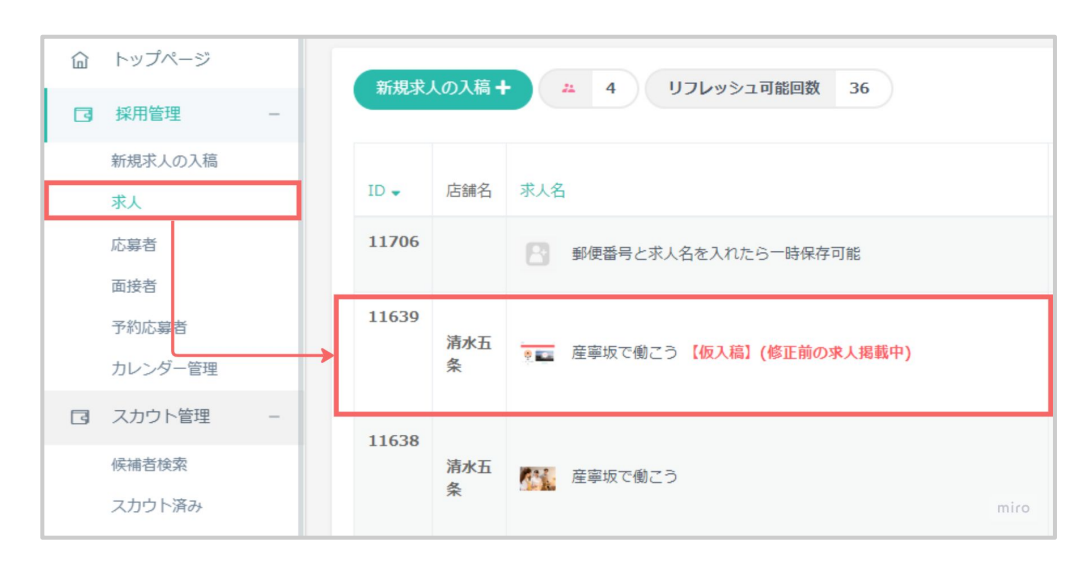

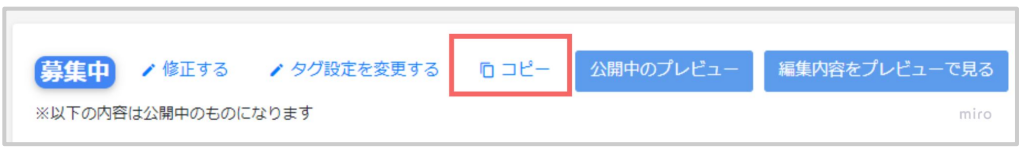

# CSV入稿の注意点

①スムーズに求人を公開していただくために 【<u>求人入稿審査チェックリスト.pdf</u>】をご確認ください。

②ダウンロード後は《はじめに》をご確認ください。

③2行目に入力されている内容はサンプルです。必ず削除してください。

④CSVファイルはUTF-8形式で書き出してから入稿してください。

⑤一度に登録できる件数は「100件」までです。 100件に満たない場合、記載のない行は必ず削除してください。

⑥15時までの入稿の場合は【翌営業日 0時】に、それ以降は最短で【翌々営業日 0時】に公開されます。

※金曜入稿の場合は【15時までの入稿で土日入稿が可能】になります。 ※祝日や長期休暇中の入稿に関しては公開が遅れる場合がございます。

# CSV入稿方法·作成

①採用管理【新規求人の CSV入稿】を選択

②【CSV作成フォーマット(エクセルファイル)をダウンロード】

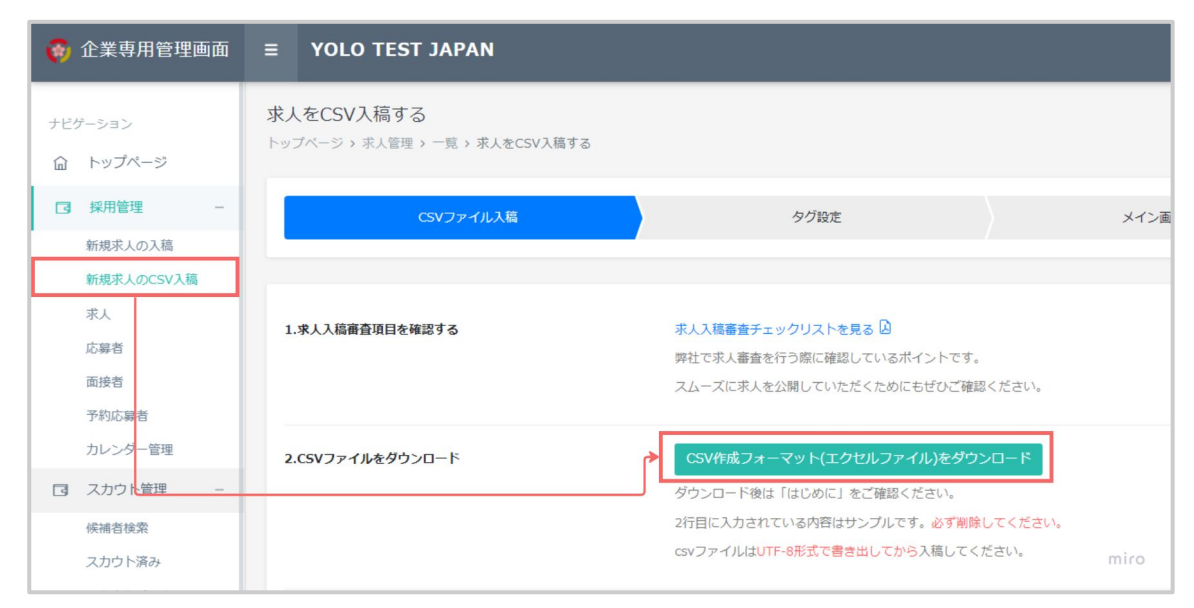

③【はじめに】をよくお読みになり、求人情報を入力

④「CSV UTF-8(コンマ区切り)」を選択し、「保存」

#### はじめに

目次 ①本テンプレートの使い方 ②CSVへの変換・保存方法 ③CSV入稿方法(新規求人のCSV入稿) ④入力項目の形式について 15時までの入稿の場合は[翌営業日0時]に、それ以降は最短で【翌々営業日0時】に公開されます。 ※金曜入稿の場合は[翌営業日0時]に、それ以降は最短で【翌々営業日0時】に公開されます。 ※金曜入稿の場合は15時までの入稿で土日入稿が可能になります。

#### ①本テンプレートの使い方

本シートの「CSV Excelファイル(求人の情報)」タブ内に、必須項目、任意項目を入れる。

赤字の項目は、必須項目になっておりますので、必ずご入力ください。

「※」の項目は、自動で反映されますので入力不要です。一部反映されない場合がございますので、自動で反映されない場合は、 ネカ形式の注意点は、「④入力項目の形式について」を確認ください。

#### 入力項目一覧サンプル (A~DN)

| A       | В   | С      | D    | E ※     |
|---------|-----|--------|------|---------|
| 揭戴開始希望日 | 店舗名 | 面接担当者名 | 電話番号 | メールアドレス |

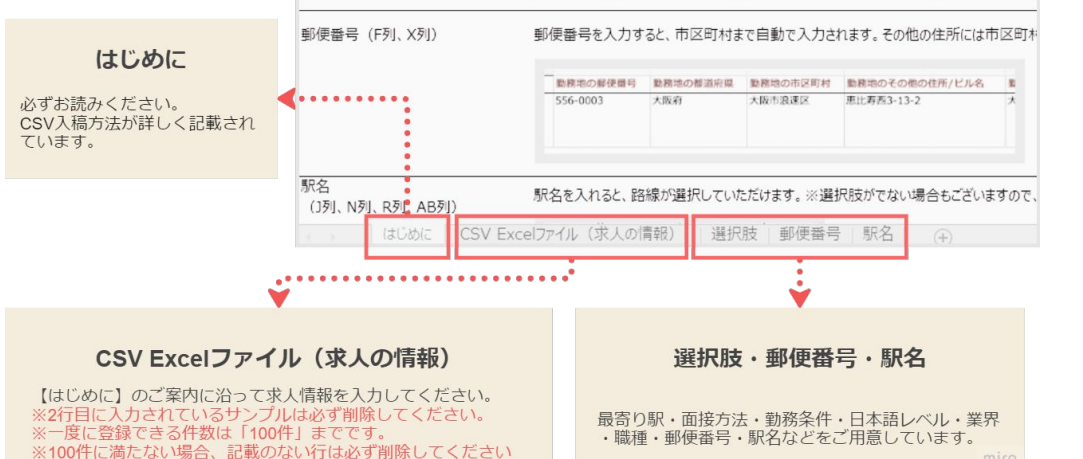

# CSV入稿方法・アップロード

### ①採用管理【新規求人の CSV入稿】を選択

②【ファイルを選択】

③【入稿】

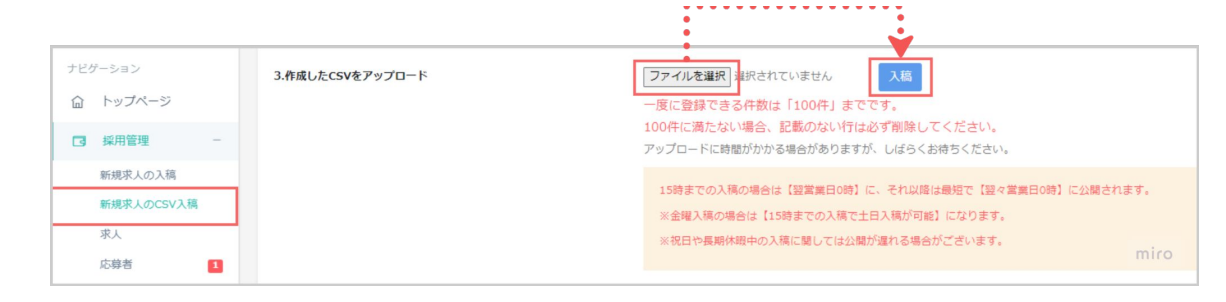

# トップパージ > 求人登壇 > 一覧 > 第人をCSV入員する CSVファイル入局 タグロセ メイン画券設定 入院検討/本入局 ポ人気機器が エックリストを見る ② PHZで深入着着を行う際に構築しているポイントです。 スムーズに求人を公開していただくためにもぜつご確認ください。 ポ人を選択してタグ協定を行ってください。 マ 啓納名 求人名 マ 啓納名 ア人名 マ 啓納名 ア人名 マ 啓納名 ア人名 アンストガルタン協力の内容がある アクストガルタン 取りた水水のタグ行きへ違い

④入稿した求人が表示されます

⑤求人を選択しタグを設定します(1つ・複数・全選択)

⑥風営法求人に関する確認を行います

| 職場環境<br>多い年齢層 <mark>◎</mark> 系 | ・雰囲気<br>#数道訳可能です                          |      |           |                      | 求人に関する同意<br>NETTL: ###ENDERF#1000FL:00#100#T.                                                                                                    |
|--------------------------------|-------------------------------------------|------|-----------|----------------------|----------------------------------------------------------------------------------------------------|
| 10ft                           | 20ft                                      | 30ft | 🛃 40ft    |                      | 下記に戦闘する場所(領朝)での求人の場合は「戦闘する」にチェックを入れてください。                                                                                                    |
|                                |                                           |      |           |                      | 1.回転気有するもの<br>単本語を、ネットカウェー発音、パネトロウ(決定)たまを食むたらい) パームかいのー、パーツパー(エジカドガーツのあため辛すまなは(一ついてけ、)学会が日本ワイ体的カメラのの辛にと                                                                                |
| <ul> <li>男性が多い</li> </ul>      | ○ 男性がやや多い                                 | ● 半分 | ○ 女性がやや多い | ○女性が多い               | 5. 国政策集新に設置されている金でのデジタルダージの連続状況を結婚することができる場合を除くり、キャパクラ、ラウンジ、得るさ10ルクス以下の(一巻、シープランド、アナッシュンヘルス、マッサーンのあり行う2歳は加くり、ストリップ提供、ジブホテム、アダルトショップ、魔星ビデオ点、広急に場場は、ナイトウラブ、ダンスホール(客に高雄を目倒し、中部何以同定置置するため) |
| 日本語を使う頻度                       | ₩ 2011                                    |      |           |                      | 2. 疫動を有しないもの                                                                                                    |
| ○少ない                           | ○ やや少ない                                   | 〇普通  | ○ やや多い    | <ul><li>多い</li></ul> | 武権ロフッションへルス、アダルトビデオ等温度販売、アダルトサイト、ライブチャット、テレクラ、ツーショットダイヤル<br>トロの時には知道スタムですか? 201                                                                                                    |
| 外国人が働いてい                       | いる割合 多原                                   |      |           |                      | ○ 新興主要 ● 新聞でない                                                                                                    |
| ○少ない                           | ○ やや少ない                                   | 〇普通  | ● やや多い    | ○多い                  |                                                                                                    |
| 外国人の採用経費                       | 10 al al al al al al al al al al al al al |      |           |                      |                                                                                                    |
| 〇ない                            | @ 30                                      |      |           |                      | メイン病免疫が成立                                                                                                    |

⑦メイン画像の設定を行います

【注意点】 ※複数の求人を入稿する場合、トップ画像は全て違う画像を選択してください。同じ画像を使用されますと、審査で差し戻しとなります。 ※写真のみとなります。イラストなどの画像は掲載できません。 ※画像が見つからない場合無料サイトをご利用ください。 https://unsplash.com/ https://www.pexels.com/ja-jp/ https://www.photo-ac.com/ \*800x600 より大きいサイズを登録してください \* 5MB以内 \* 画像が大きすぎる場合、自動で画像の縮小をしますので解像度が落ちる場合がありますがご了承ください。 店舗名 求人名 写真タイプ メイン画像(必須) 面接地外観(任意) ファイルを選択 07763.jpg 外観 YOLOJAPAN店舗 DFテスト用求人 ファイルを選択 選択されていません ファイルを選択してください。

⑧内容を確認し、問題がばければ 【この内容で本入稿をする】を選択します

⑨求人が審査されます

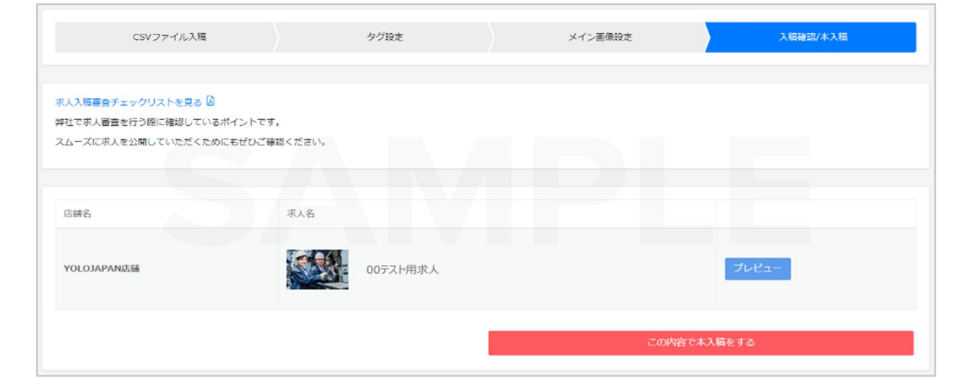

# 求人の数値について

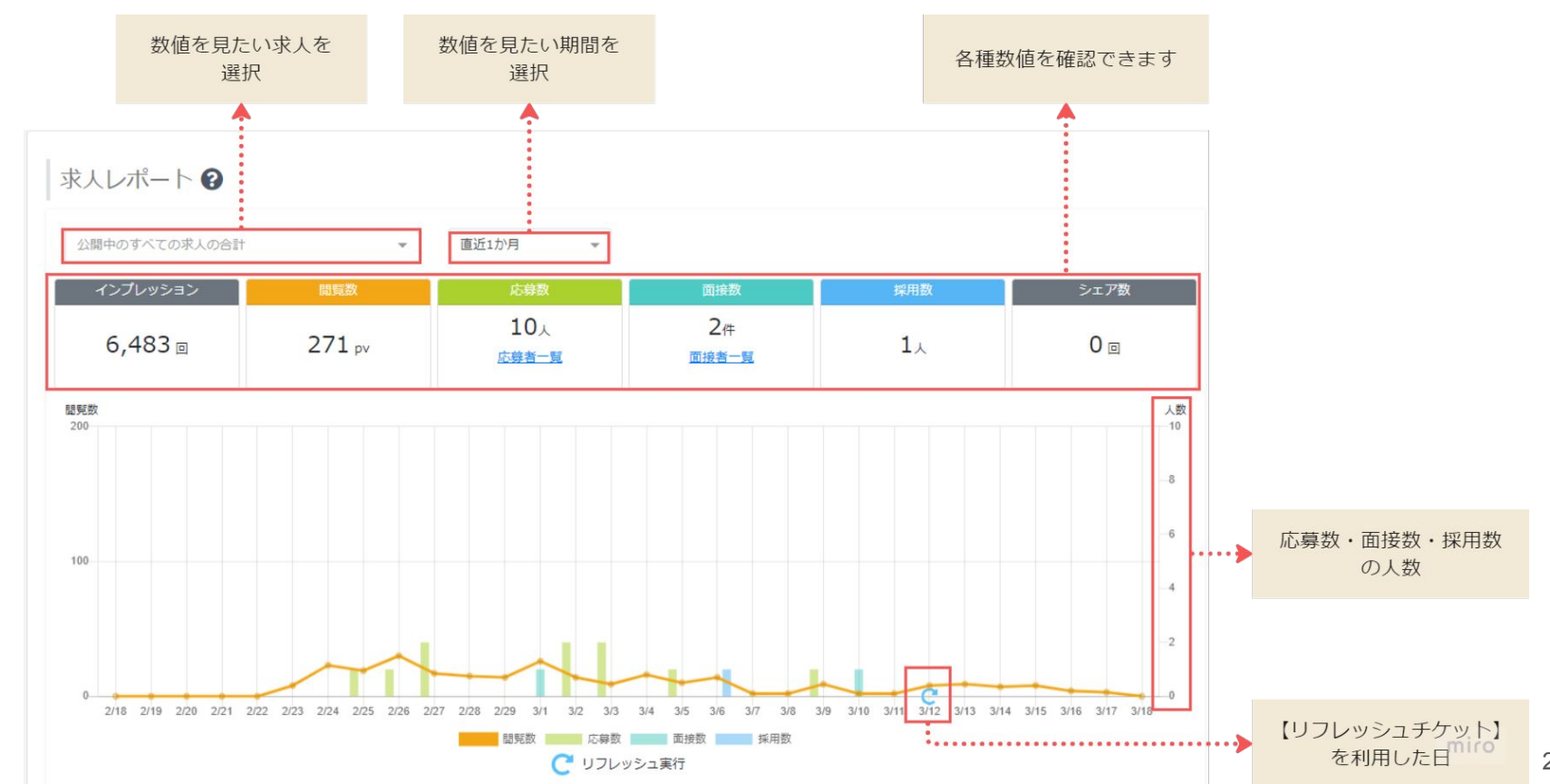

22

© YOLO JAPAN 2024

# 応募者·面接対応

🖗 YOLO JΛΡΛΝ

# 目次(リンク)

### 【1】<u>応募者一覧</u>

- 【2】<u>選考状況管理の詳細</u>
- 【3】<u>応募者の詳細を確認</u>
- 【4】 気になる応募者がいたら
- 【5】面接希望日程を登録(ユーザー側の画面)
- 【6】面接日程の調整(応募者から依頼があった場合)
- 【7】面接日程を確認
- 【8】実施予定の面接の確認方法
- 【9】面接を実施してください
- 【10】採用結果について

応募者一覧

①企業専用管理画面【応募者】をクリック

②【応募/面接設定待ち】をクリック

| ナビゲーション  | トップページ          |          |                     |                    |
|----------|-----------------|----------|---------------------|--------------------|
| 命 トップページ | 満足度調査アンケートに回答   | する (30秒) |                     |                    |
| □ 採用管理 - |                 |          |                     |                    |
| 新規求人の入稿  |                 |          |                     |                    |
| 求人       | 氷人レホート 😮        |          |                     |                    |
| 応募者 1    | 公開中のすべての求人の合    | it •     | 直近1か月 ▼             |                    |
| スカウト管理 - | 12 71 100 2 - 2 | 8887986  | 1.10%               | 天拉教                |
| 候補者検索    | インノレッション        | 鼠見数      | 心寿致                 |                    |
| スカウト済み   | 0 🛛             | 0 pv     | <b>ノ</b> 件<br>応募者一覧 | U件<br><u>面接者一覧</u> |
| O PR契約 - |                 |          |                     |                    |

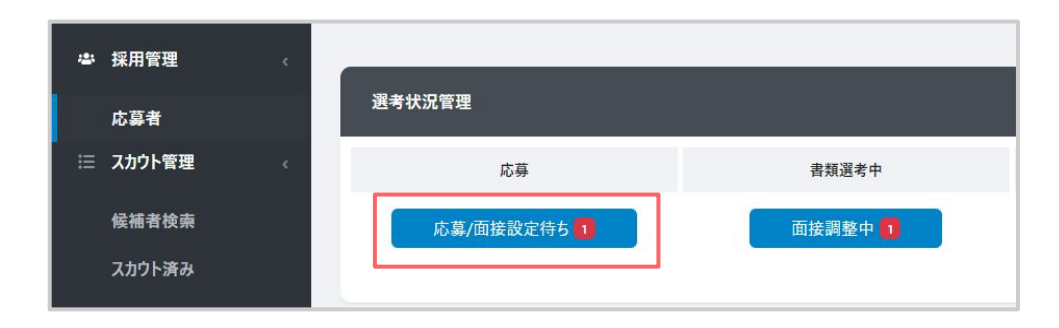

へ スカウト応募/直接応募など、条件を絞っての検索も可能です。

| 令YOLO WORK<br>企業管理画面    | <sup>编用带电</sup><br>応募者 |                   |             | <b>▲</b> 8896世 - <b>●</b> ∧J | /ブ - 肩 쿳スト株式会社YOLO JAPAN ② 山田大郎・  | クリックすると<br>検索結果が適用されます        |
|-------------------------|------------------------|-------------------|-------------|------------------------------|-----------------------------------|-------------------------------|
| 中 採用管理 く                | 据书状况管理                 |                   |             |                              |                                   |                               |
| №₽₩<br>Ⅲ スカウト管理 ・       | 2.#                    | #52#0             | 国後          | 内定                           | 内主承諾                              |                               |
| 候補者檢索                   | 応募/面接設定待ち 🧕            | 南接幾整中 🙎           | 予定している頑要 🧧  | 内定承諾待ち 🧧                     | 入社状況未入力 🧧                         | ······                        |
| スガウト:hrd<br>(トップページへ戻る) |                        |                   |             |                              | 0 温考状況につい                         | c                             |
| ,                       | 応募者検索                  |                   |             |                              |                                   | 1                             |
|                         | 応華経路                   | 🛛 スカクト応募 🔛 直接応募   |             |                              |                                   |                               |
|                         | 时象示人                   | 対象家人を選択           |             |                              | ~                                 |                               |
|                         | 灌夸状况                   | 選考状況を選択           |             |                              | ~                                 |                               |
|                         | 面操設定                   | 面接設定を選択           |             |                              | ~                                 |                               |
|                         | 応算日                    | 年/月/日 🖸 ~ 年/月/日 🗗 |             |                              |                                   |                               |
|                         | 置渡日                    | 年/月/日 🖬 ~ 年/月/日 🖬 |             |                              |                                   |                               |
|                         | ~ さらに較り込む              |                   |             |                              |                                   | 条件の絞り込みが可能                    |
|                         |                        |                   | Q この余件で検索する |                              | <b>ጋ</b> ታላርወ <del>ቁ</del> ዙ ጀንሀን | 【この条件で検索する】<br>ボタンを必ず押してください。 |
|                         |                        |                   |             |                              |                                   |                               |

### 選考状況管理の詳細

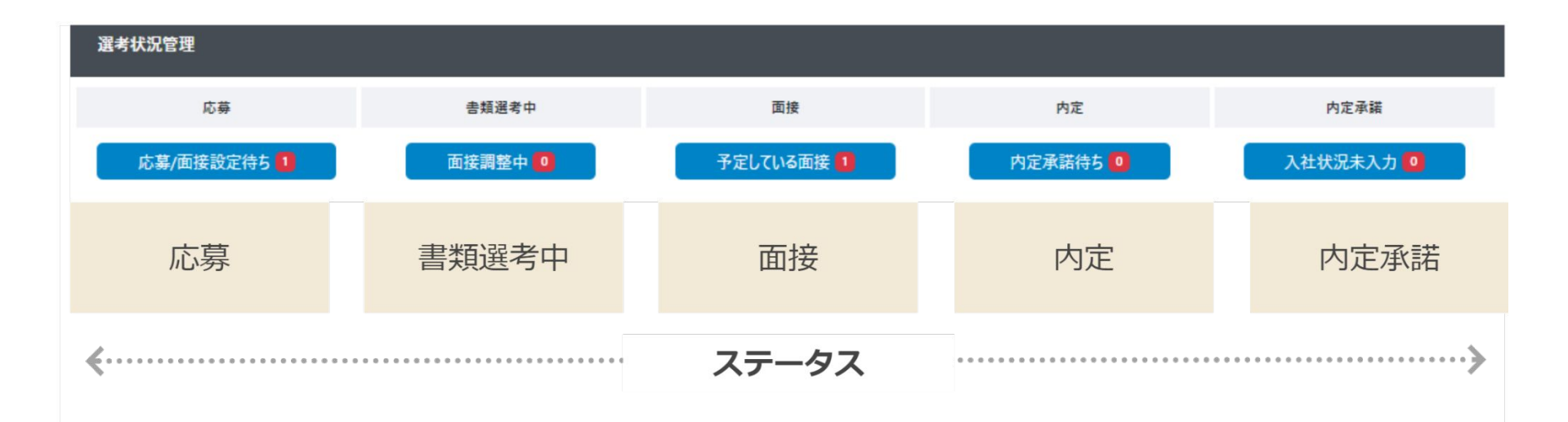

# 応募者の詳細を確認

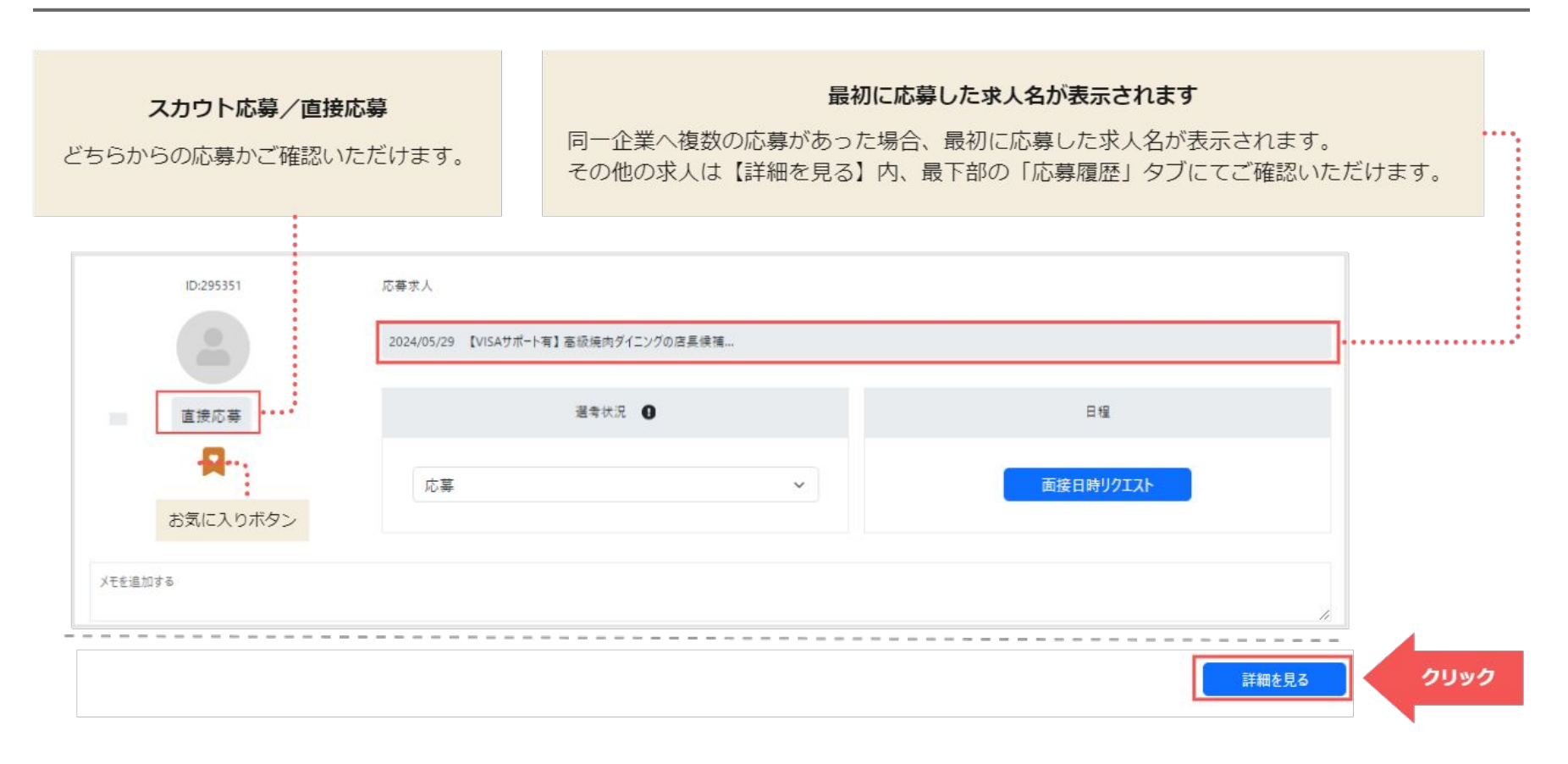

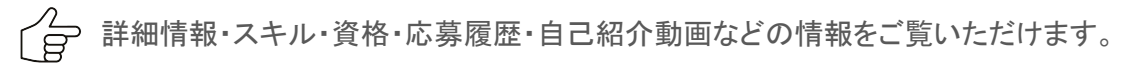

| 応募ID: 000000                     | ž          | <b></b> 校人名                                |            |        |    |
|----------------------------------|------------|--------------------------------------------|------------|--------|----|
| Xールアドレス<br>電話番号<br>Xモ<br>メモを追加する | ID: 111111 | R<br>R<br>校<br>家<br>日 時 : 2024/05/27 03:01 |            | 自己紹介動画 |    |
| 前                                | -          |                                            |            |        |    |
| Hanako Yamada(//)                | ( אין ני   |                                            |            |        |    |
| 留資格                              |            |                                            | 在留資格有効期限   |        | 性別 |
| 技術·人文知識·国際募                      | 業務         |                                            | 2026/12/01 |        | 女性 |

# 気になる応募者がいたら

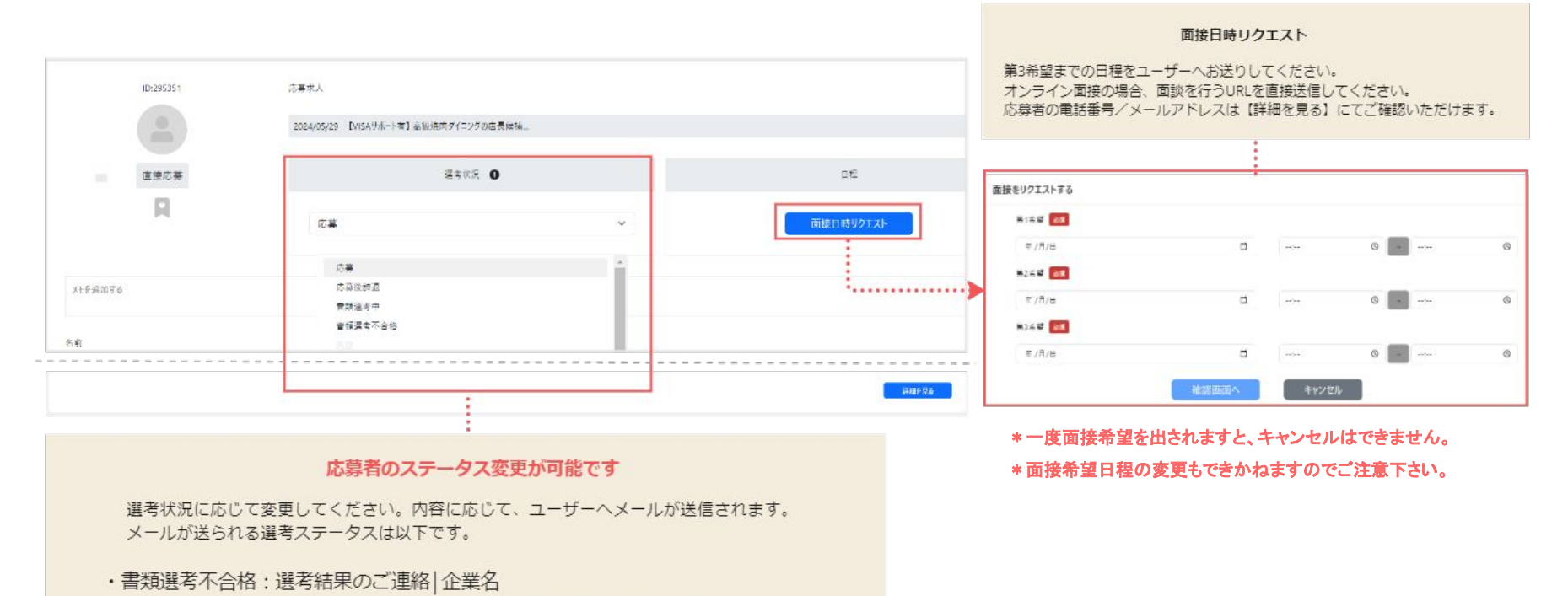

- ・面接 : 【確認要】面接日を設定しましょう | YOLO JAPAN
- ・面接不合格 : 選考結果のご連絡 | 企業名
- ・内定 : 【おめでとうございます 🏂 】採用の連絡 | YOLO JAPAN

# 面接希望日程を登録(ユーザー側の画面)

①企業側で提示した面接希望時間は応募者側では 30分刻みで表示されます。

②面接を依頼する。

・参加できる時間があれば、希望時間を選択

・参加ができないときは別日程を希望する旨のボタンを押す

③日程再調整になった場合は企業側に自動で案内が送信されます

| 51希望 2022/07                                    | 7/19(火)                                     |                                  |                                  |
|-------------------------------------------------|---------------------------------------------|----------------------------------|----------------------------------|
| 10:30                                           | 11:00                                       | 11:30                            | 12:00                            |
| 12:30                                           |                                             |                                  |                                  |
| 2希望 2022/07                                     | 7/20(水)                                     |                                  |                                  |
| 2希望 2022/07<br>10:00                            | <b>7/20(水)</b><br>10:30                     | 11:00                            | 11:30                            |
| 2希望 2022/07<br>10:00<br>12:00                   | 7/20(水)<br>10:30<br>12:30                   | 11:00<br>13:00                   | 11:30<br>13:30                   |
| 52希望 2022/07<br>10:00<br>12:00<br>14:00         | 7/20(水)<br>10:30<br>12:30<br>14:30          | 11:00<br>13:00<br>15:00          | 11:30<br>13:30<br>15:30          |
| 2希望 2022/07<br>10:00<br>12:00<br>14:00<br>16:00 | 7/20(水)<br>10:30<br>12:30<br>14:30<br>16:30 | 11:00<br>13:00<br>15:00<br>17:00 | 11:30<br>13:30<br>15:30<br>17:30 |

# 面接日程の再調整(応募者から依頼があった場合)

# ①応募者が貴社ご希望の面接日程にお伺いできない場合、 候補者より面接希望の日程が3候補届きます。ご希望の日程をお選び下さい。

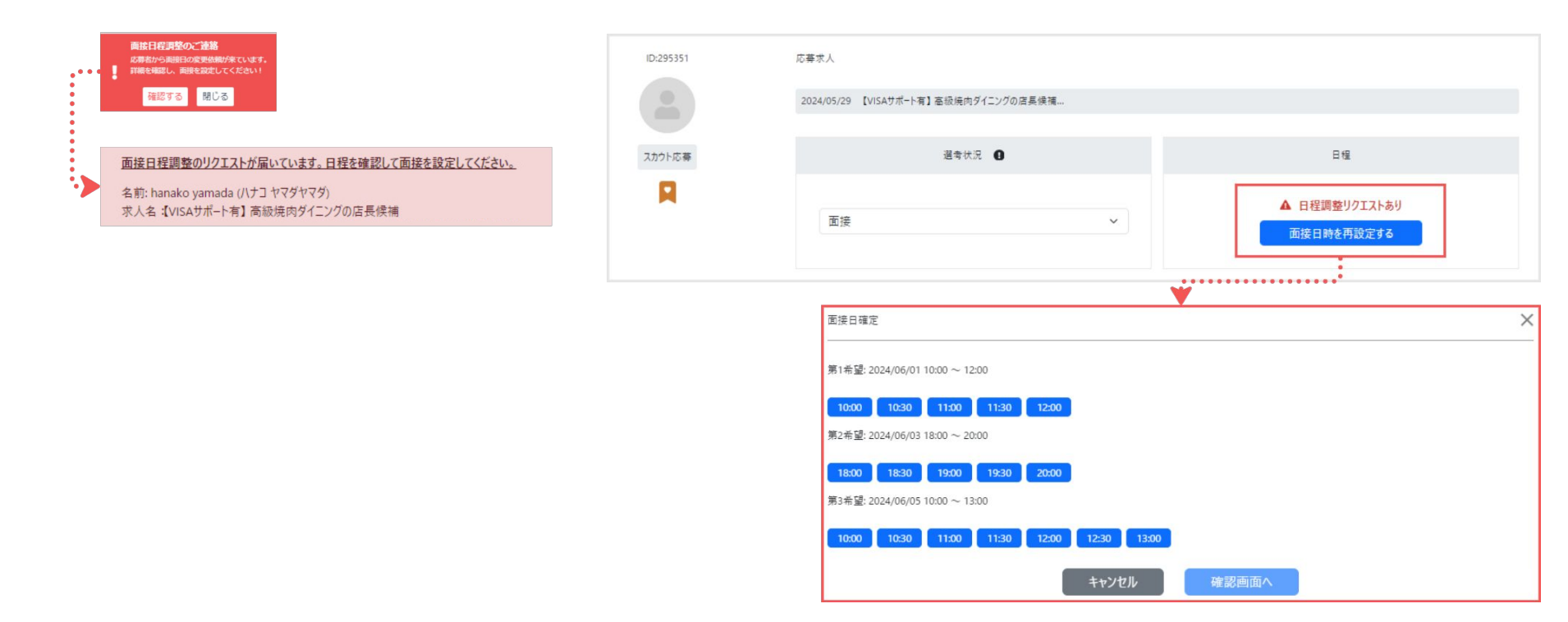

# 面接日程を確認

| 況管理                |         |                      |                  |           |                                       |
|--------------------|---------|----------------------|------------------|-----------|---------------------------------------|
| 応募                 | 書類選考中   | 面接                   | 内定               | 内定承諾      |                                       |
| <b>5第/面接設定待ち 1</b> | 面接調整中 0 | 予定している面接 1           | 内定承諾待ち 🧕         | 入社状況未入力 🧕 |                                       |
| ID:295323          | 応       | 募求人                  |                  |           |                                       |
|                    | 2       | 024/05/27 【VISAサポート有 | ] 高級焼肉ダイニングの店具候補 |           |                                       |
| スカウト応募             |         |                      | 選考状況             |           | 日程                                    |
| П                  |         | 面接                   | <u>.</u>         | ~         | 面接確定日時<br>2024/05/30<br>19:00 ~ 19:30 |

### ▼オンライン面接の場合

YOLO WORKでは、オンライン面談用ページのご用意がありません。 恐れ入りますが、ZOOMやGoogle Meets等でルームを作成いただき 面接者へ直接ご連絡いただきますようお願いいたします。

### ※もしご希望の日程にお伺いできない場合は、候補者の希望の日程が届きます。 詳細は次のページをご覧下さいませ。

### 面接日時確定

面接が確定したら、日程が表示されます。 ステータスを【面接】に変更してください。

# 実施予定の面接の確認方法

①企業専用管理画面 【応募者】>【予定している面接】よりご確認いただけます。

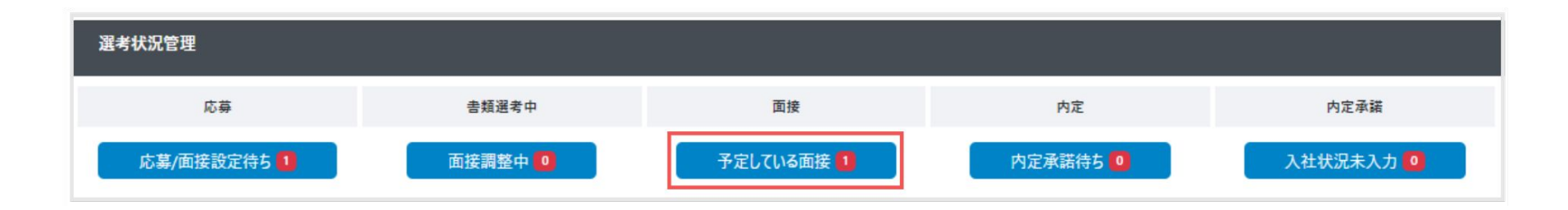

# 面接を実施してください

面接を設定した後も、候補者の詳細情報をご覧いただけます。 面接の際には、こちらの情報をご参照下さい。

|        | 2024/05/27 【VISAサポート有】 高級焼肉タイニンクの店長候補 |                             |
|--------|---------------------------------------|-----------------------------|
| スカウト応募 | 選考状況 🚯                                | 日程                          |
| R      |                                       | 面接確定日時                      |
|        | □按                                    | 2024/05/30<br>19:00 ~ 19:30 |
|        |                                       |                             |
|        |                                       |                             |
|        |                                       |                             |

# 採用結果について

結果が決まりましたら、管理画面にてステータス変更をお願いいたします。

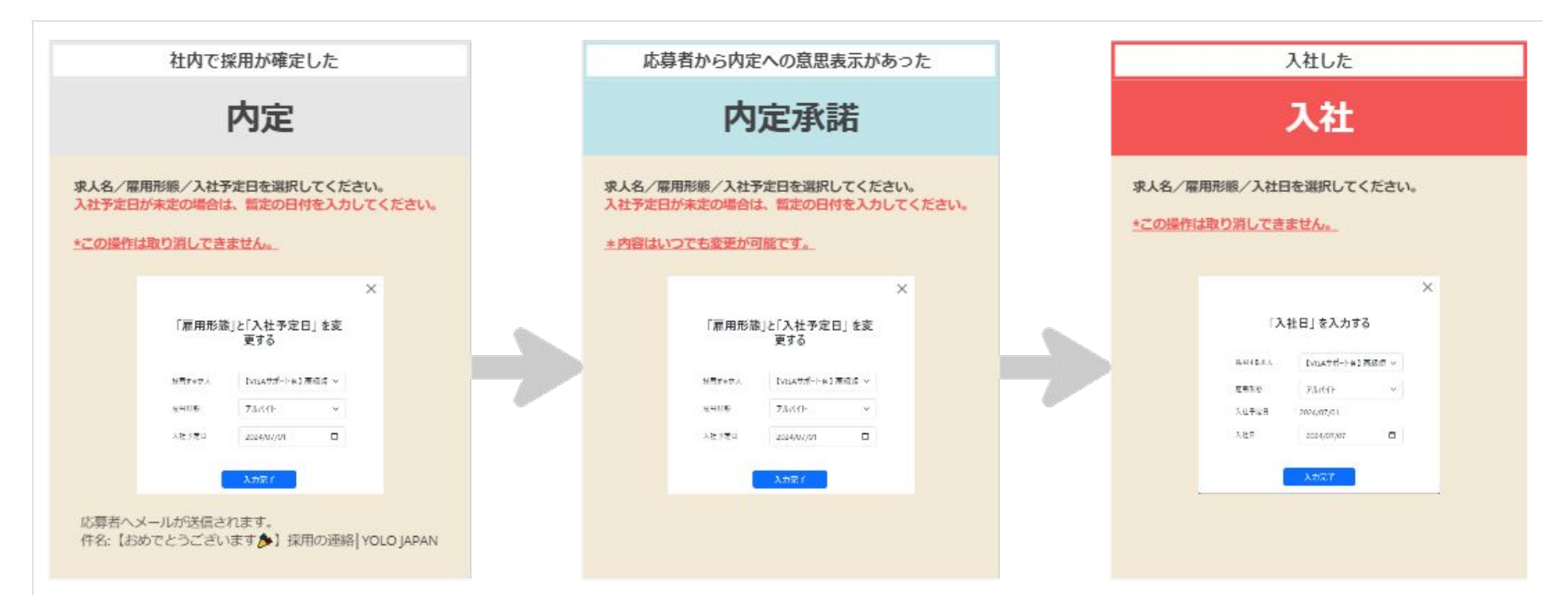

© YOLO JAPAN 2024

# スカウトチケットのご利用方法

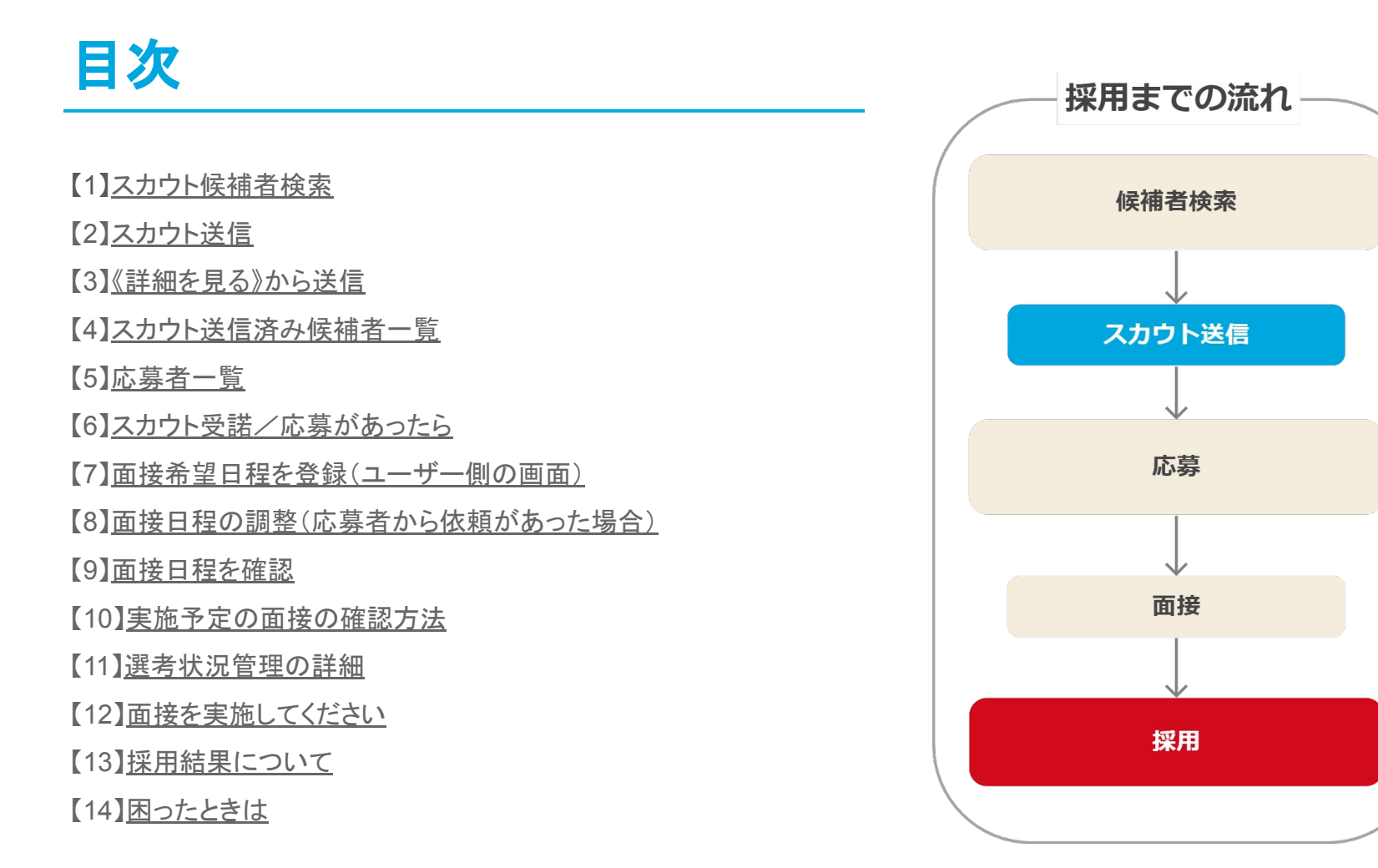

# スカウト候補者検索

①企業専用管理画面
 【スカウト管理】>【候補者検索】

②ご希望の条件で検索します。

名前を付けて保存した条件がある場合、そちらの選択が可能です

| 👩 企業専用管理画面          | ≡ YOLO JAPAN    |          |         |             |     |      |
|---------------------|-----------------|----------|---------|-------------|-----|------|
| ナビゲーション             | トップページ          |          |         |             |     |      |
| <ul> <li></li></ul> | 💼 満足度調査アンケートに回答 | てる (30秒) |         |             |     |      |
| 新規求人の入稿<br>求人       | 求人レポート 🚱        |          |         |             |     |      |
| 応募者                 | 公開中のすべての求人の合語   |          | 直近1か月 マ |             |     |      |
| コ スカウト管理 -          | インプレッション        | 間覧数      | 応募数     | 面接数         | 採用数 | シェア数 |
| 候補者検索<br>スカウト済み     | 0 @             | 0 ру     | し人応募者一覧 | U件<br>面接者一覧 | 0,  | 0 @  |

|       |            |                            | 保存された検索条件                             |
|-------|------------|----------------------------|---------------------------------------|
| 補者を検索 |            |                            | 保存された検索条件                             |
|       |            |                            | 居住地:大阪                                |
|       | 在留資格 在留    | 習資格を選択                     | · · · · · · · · · · · · · · · · · · · |
| B     | 本語レベル 日2   | 本語レベルを選択                   | ~                                     |
| ā     | ませる言語 話せ   | な言語を選択                     | ×                                     |
| 希     | 望勤務地 希望    | 豊勤務地を選択                    | v.                                    |
| 沅     | こなるリスト 🗌 束 | になるリスト追加済み 🗌 気になるリスト追加済み除外 |                                       |
|       | 除外 🗆 応     | 三募済み除外 🗌 スカウト送信済み除外        |                                       |

さらに詳細の条件で検索することも可能です。

\*必ず へ この条件で検索する 下してください。

| ^ さらに絞り込む        |                   |
|------------------|-------------------|
| 性別               | 3. 男性 3. 女性       |
| 年齢               | 下服なし v ~ 上照なし v 歳 |
| 国籍               | 国籍を選択             |
| 希望業界             | 希望業界を選択           |
| 希望職種             | 希望職種企選択           |
| 最終学歴             | 最終学歴な選択           |
| 職歴アルバイト          | 職歴 アルバイトを選択       |
| 職歴 正社員:業界        | 親歷 正社員:業界を選択      |
| 職歷 正社員:業種·職種     | 戰匹 正社員:業種·戰種を選択   |
| 資格               | 资格を選択             |
| 居住地              | 届住地を選択            |
| フリーワード<br>AND OR | 79-7-ドを入力         |
| テの他              | ○ AND ○ CR.       |
| 000              |                   |

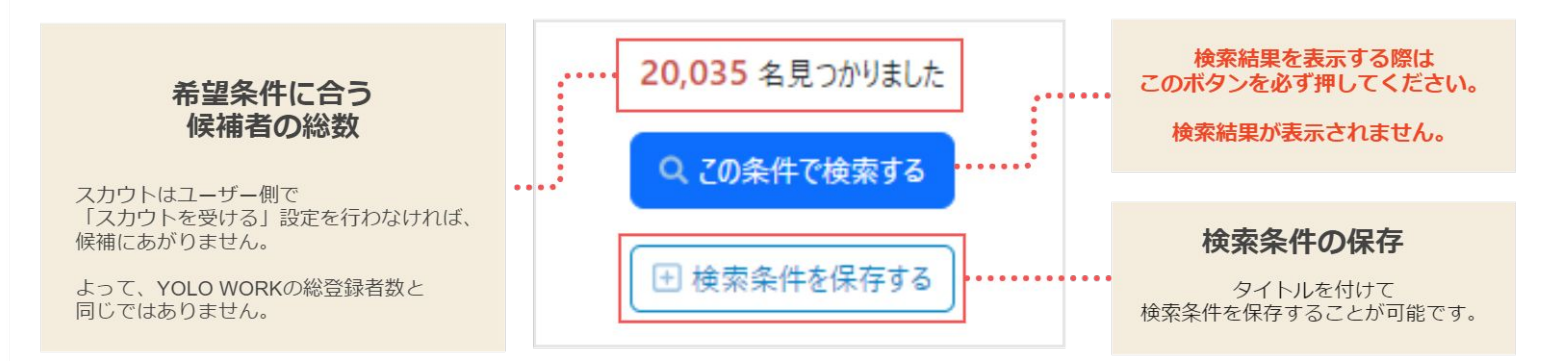

|                                                                                       | 並び替えが可能です                                              |
|---------------------------------------------------------------------------------------|--------------------------------------------------------|
| 20,035 件中 1 - 20 件                                                                    | 20件 50件 100件<br>登録日順 〜<br>最新アクセス頃<br>登録日順              |
| すべて選択     1 をを選択中     現在のスカウト残枚数:100                                                  | 温沢した求敬者に一括で スカウト送信 日気になるリスト追加                          |
| <ul> <li>✓</li> <li>永住者 国籍: レバノン</li> <li>33歳   男性 東京都 渋谷区 引っ越しできる 転職意欲 未定</li> </ul> |                                                        |
| <u> 暑待アクセス</u><br>1日以内 日本語レベル 日常会話レベル 話せる言語 未設定                                       | 検索条件設定欄にて保存したユーザーのみを<br>表示できます。                        |
| 直近の職歴 キ皇録                                                                             | 気になるリスト 🗌 気になるリスト追加済み                                  |
| 希望業界     飲食     その他       希望勤務地     交城県     栃木県     群馬県     + 4                       |                                                        |
|                                                                                       | 登録日:2024/05/23 侍報更新日:1日以内 <b>気になるリストに追加</b> 詳細を見る ・・・・ |
|                                                                                       | 資格・運転免許の有無・求人応募履歴などを<br>ご覧いただけます                       |

# スカウト送信

| 景統アクセス<br>1日以内 | 33歳   男性 東京都 渋谷区 引っ越して<br>日本語レベル 日常会話レベル 話せる | きる     転職意欲     未定       言語     未設定 |                                          |            |            |
|----------------|----------------------------------------------|-------------------------------------|------------------------------------------|------------|------------|
| 直近の職歴          | 未登禄                                          |                                     |                                          |            |            |
| 希望荣昂           | 飲食 その他                                       |                                     |                                          |            |            |
| 希望取極<br>希望動務地  | その他<br>茨城県 栃木県 群馬県 +4                        |                                     |                                          |            |            |
|                |                                              |                                     | 登錄日:2024/05/23                           | 情報更新日:1日以内 | 気になるリストに追加 |
|                |                                              |                                     |                                          |            | 4 74       |
|                | 検索結果 2,747 名                                 | 1名を選択中<br>現在のスカウト残枚数: 100           | 選択した候補者に一括で<br>▲ スカウト送信 日 気になる           | リスト追加      |            |
|                | <b>L</b> , <b>r T</b>                        | 現在のスカウト残枚数: 100                     | <ul> <li>スカウト送信</li> <li>気になる</li> </ul> | リスト追加      |            |

③送りたい求人を選択

公開中の求人のみが候補として表示されます。

④《送信する》をクリック

⑤選んだ求人が記載されたスカウトメールが送信されます。

件名:あなたに興味を持つ企業から、お仕事のオファーが届きました。

| 未選択    | ~               |
|--------|-----------------|
| 1名を選択中 | 現在のスカウト残枚数: 262 |
| 100    | a X-1/J/ビュ-     |
|        | 送信する            |

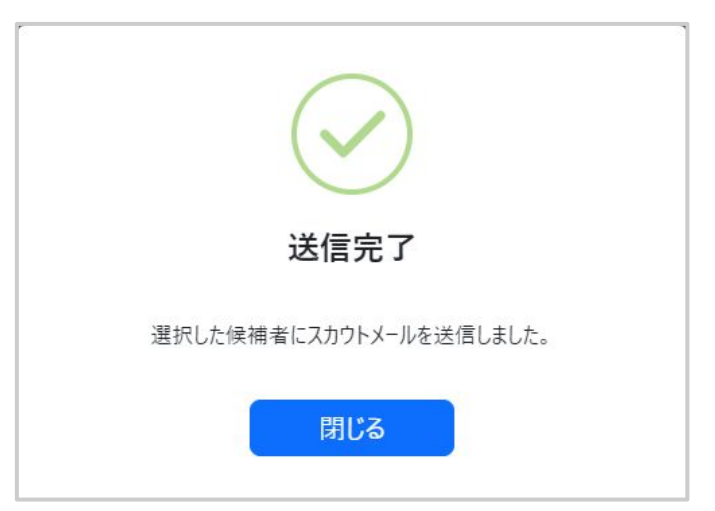

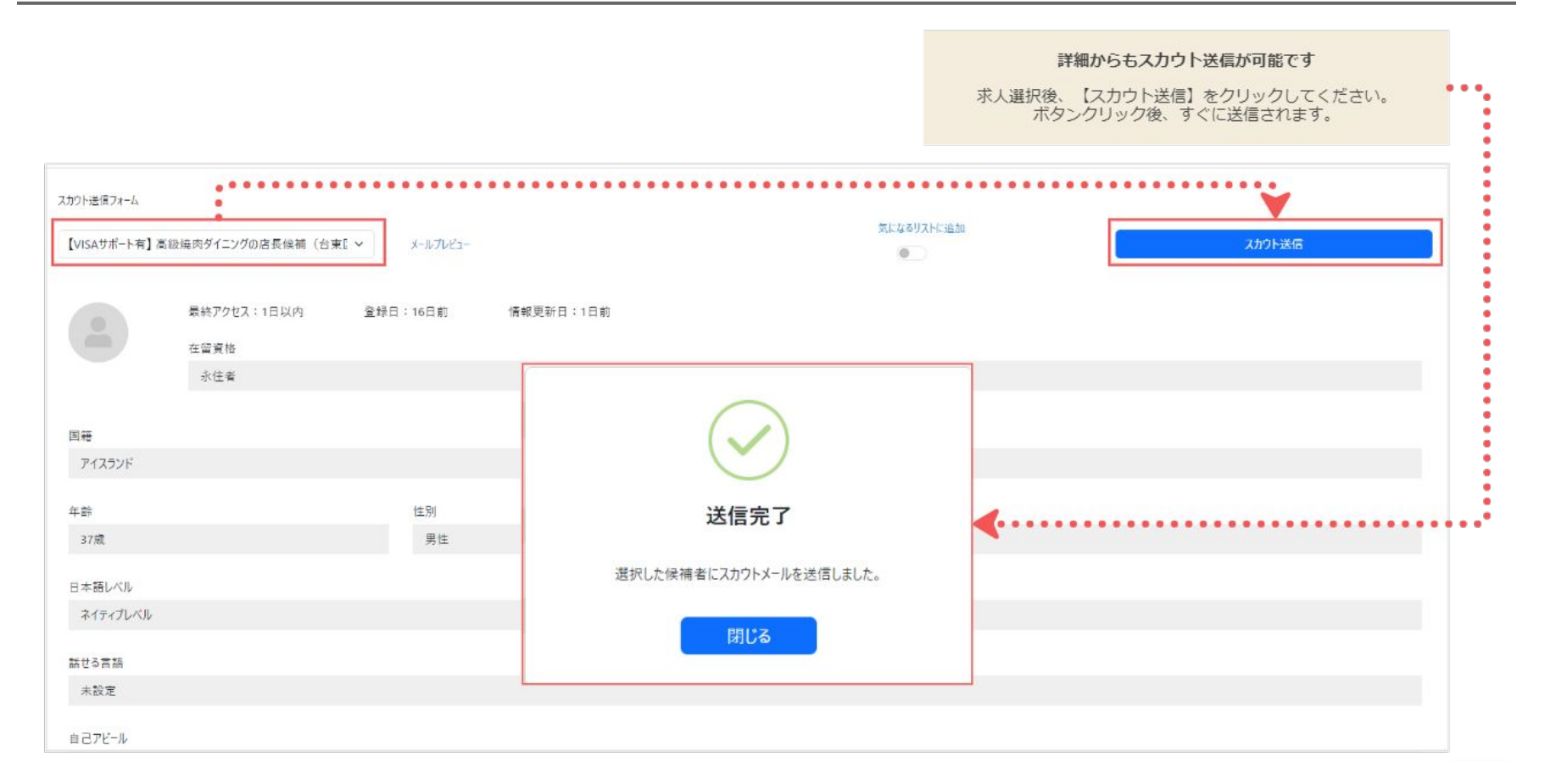

# スカウト送信済み候補者一覧

①企業専用管理画面
 【スカウト管理】>【スカウト済み】

②スカウト済み一覧

スカウトを送信した候補者が一覧で表示されます。 条件の絞り込みや詳細情報の確認が可能です。

| 😚 企業専用管理画面                                  | ≡ YOLO JAPAN          |          |             |     |                |      |
|---------------------------------------------|-----------------------|----------|-------------|-----|----------------|------|
| ナビゲーション                                     | トップページ                |          |             |     |                |      |
| <ul> <li>トップページ</li> <li>採用管理 -</li> </ul>  | ■ 満足度調査アンケートに回答       | する (30秒) |             |     |                |      |
| 新規求人の入稿<br>求人<br>応募者                        | 求人レポート 🕄              |          |             |     |                |      |
| 面接者                                         | 公開中のすべての求人の合 インプレッション | 計        | 直近1か月 ▼     | 面接数 | 採用数            | シェア数 |
| <ul> <li>スカウト管理 –</li> <li>候補者検索</li> </ul> | 0 @                   | 0 pv     | 0人<br>広義者一覧 | 0件  | 0 <sub>4</sub> | 0 0  |
| スカウト済み                                      |                       |          |             |     |                |      |

| (カウト済み一覧                                                                   |                                                |             |                    |              |
|----------------------------------------------------------------------------|------------------------------------------------|-------------|--------------------|--------------|
| スカウト済み一覧検索                                                                 |                                                |             |                    |              |
|                                                                            | 対象求人名 対象求人名を選択                                 |             |                    | ~            |
|                                                                            | 2かり) 送信日 年/月/日 〇 ~ 年/月                         | /8 0        |                    |              |
|                                                                            | ~ さらに絞り込む                                      |             |                    |              |
|                                                                            |                                                | Q. 20余件で検索す | 16                 | ○ すべての条件をクリア |
|                                                                            |                                                |             |                    | 201 501      |
| 2 件中 1 - 20 件                                                              |                                                |             |                    |              |
| 2 件中 1 - 20 件<br>Di 295349                                                 | 最終772に1:1日町 スカクト出産日時:2024/05/23<br>在編集地<br>永在者 | 1604        |                    |              |
| 2 件中 1 - 20 件<br>D:29549<br>D:29549<br>TO:+2256                            | 最終79021:1日前 スポウト活電目時(20044962)<br>世俗相称<br>糸位電  | 1604        | #25                |              |
| 2 件中 1 - 20 件<br>D):255145<br>300-4326<br>300-4326<br>300-4326<br>300-4326 | 最終270年3(1日前 スカクト出産日月・2004/05/23<br>世俗年年<br>永安室 | 1604        | #26<br>मन्द्र :+=2 |              |

# スカウト受諾/応募があったら

①企業専用管理画面【応募者】をクリック

②【応募/面接設定待ち】をクリック

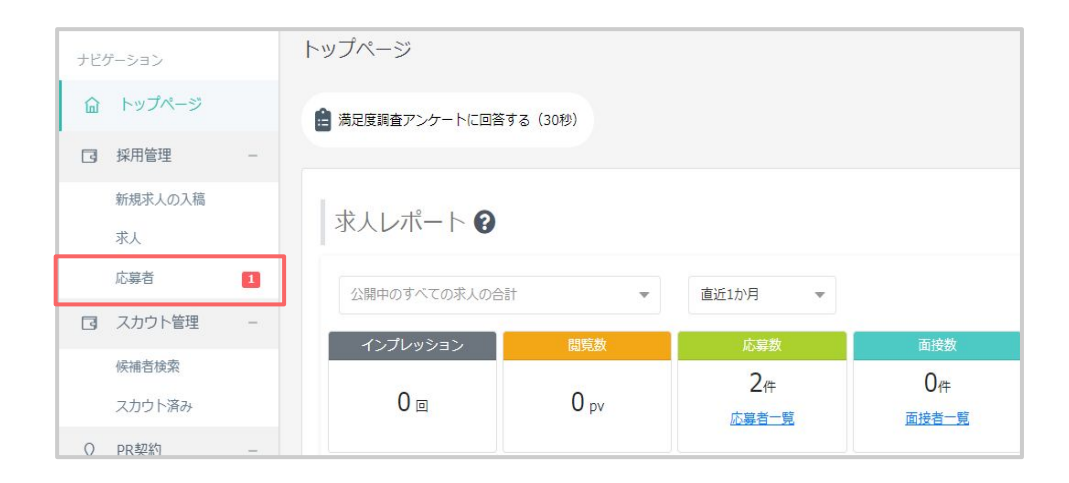

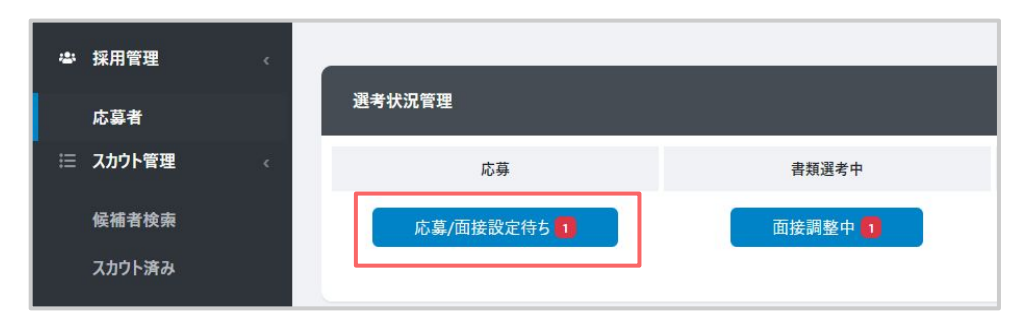

#### 最初に応募した求人名が表示されます

同一企業へ複数の応募があった場合、最初に応募した求人名が表示されます。 その他の求人は【詳細を見る】内、最下部の「応募履歴」タブにてご確認いただけます。

|                            | 123.700                             |     |           |
|----------------------------|-------------------------------------|-----|-----------|
|                            | 2024/05/29 【VISAサポート有】 嘉嶺焼肉タイニングの店長 |     |           |
| スルウト広幕                     | 温考状态 0                              | 290 |           |
| П                          | 花業                                  | v   | 両接日時リクエスト |
|                            | 応募                                  |     | 1         |
| LTB.ATO                    | 応募後辞 <i>显</i><br>書類進考中              |     | 3         |
|                            | 會領導者不合格                             |     |           |
| nako yamada ( バナコ ヤマタヤマタ ) | 言葉小衣帽                               |     |           |

#### 面接日時リクエスト

第3希望までの日程をユーザーへお送りしてください。 オンライン面接の場合、面談を行うURLを直接送信してください。 応募者の電話番号/メールアドレスは【詳細を見る】にてご確認いただけます。

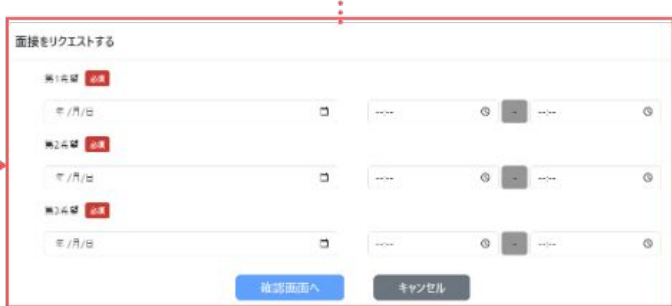

#### 応募者のステータス変更が可能です

選考状況に応じて変更してください。内容に応じて、ユーザーへメールが送信されます。 メールが送られる選考ステータスは以下です。

- ・書類選考不合格:選考結果のご連絡 企業名
- ・面接
   :【確認要】面接日を設定しましょう|YOLO JAPAN
- ・面接不合格 : 選考結果のご連絡 | 企業名
- ・内定 : 【おめでとうございます 🏂 】採用の連絡 | YOLO JAPAN

\*一度面接希望を出されますと、キャンセルはできません。

\* 面接希望日程の変更もできかねますのでご注意下さい。

# 面接希望日程を登録(ユーザー側の画面)

①企業側で提示した面接希望時間は応募者側では 30分刻みで表示されます。

②面接を依頼する。

・参加できる時間があれば、希望時間を選択

・参加ができないときは別日程を希望する旨のボタンを押す

③日程再調整になった場合は企業側に自動で案内が送信されます

| 希望 2022/07                                     | 7/19(火)                                 |                                  |                                  |
|------------------------------------------------|-----------------------------------------|----------------------------------|----------------------------------|
| 10:30                                          | 11:00                                   | 11:30                            | 12:00                            |
| 12:30                                          |                                         |                                  |                                  |
| 希望 2022/07                                     | 7/20(水)                                 |                                  |                                  |
| 希望 <b>2022/07</b><br>10:00                     | <b>//20(水)</b><br>10:30                 | 11:00                            | 11:30                            |
| 希望 <b>2022/07</b><br>10:00<br>12:00            | 7/20(水)<br><u>10:30</u><br><u>12:30</u> | 11:00<br>13:00                   | 11:30<br>13:30                   |
| 希望 2022/07<br>10:00<br>12:00<br>14:00          | 7/20(水)<br>10:30<br>12:30<br>14:30      | 11:00<br>13:00<br>15:00          | 11:30<br>13:30<br>15:30          |
| 希望 2022/07<br>10:00<br>12:00<br>14:00<br>16:00 | <b>10:30</b><br>12:30<br>14:30<br>16:30 | 11:00<br>13:00<br>15:00<br>17:00 | 11:30<br>13:30<br>15:30<br>17:30 |

# 面接日程の再調整(応募者から依頼があった場合)

# ①応募者が貴社ご希望の面接日程にお伺いできない場合、 候補者より面接希望の日程が3候補届きます。ご希望の日程をお選び下さい。

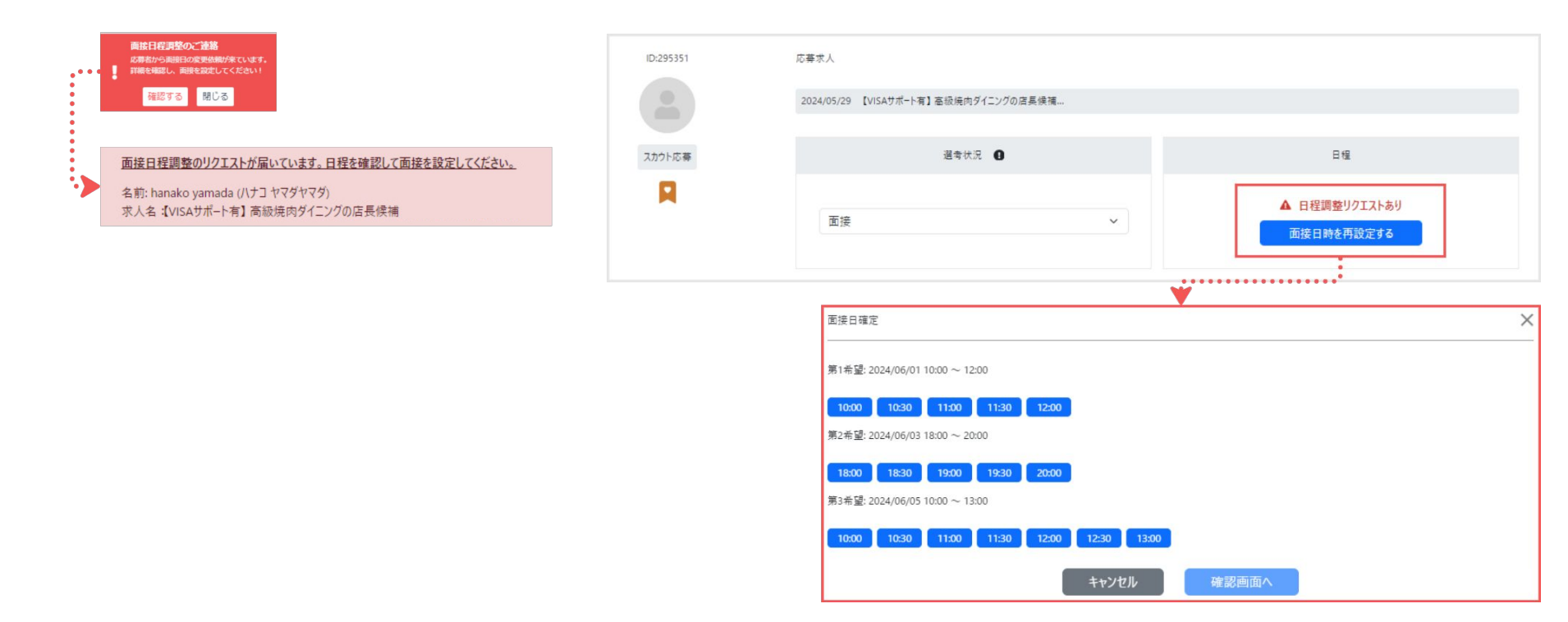

# 面接日程を確認

| 面接                     | 内定              | 内定承諾                                                   |                                                                                                    |
|------------------------|-----------------|--------------------------------------------------------|----------------------------------------------------------------------------------------------------|
| 予定している面接 1             | 内定承诺待ち 0        | 入社状況未入力 🧕                                              |                                                                                                    |
| 5募求人                   |                 |                                                        |                                                                                                    |
| 2024/05/27 【VISAサポート有】 | 高級焼肉ダイニングの店長候補。 |                                                        |                                                                                                    |
|                        | 選考状況            |                                                        | 日程                                                                                                    |
| 面接                     | <u>^</u>        | ~                                                      | 面接確定日時<br>2024/05/30<br>19:00 ~ 19:30                                                                    |
| 2                      | <u>予定している面接</u> | 予定している画徒     内定承諾待ち 0            ·         ·         · | 予定している振祥     内定承諾特ち     入社状況未入力       募求人       2024/05/27 【VISAサポート有】高級境内ダイニングの店具候補       選考状況       直接 |

### ▼オンライン面接の場合

YOLO WORKでは、オンライン面談用ページのご用意がありません。 恐れ入りますが、ZOOMやGoogle Meets等でルームを作成いただき 面接者へ直接ご連絡いただきますようお願いいたします。

### ※もしご希望の日程にお伺いできない場合は、候補者の希望の日程が届きます。 詳細は次のページをご覧下さいませ。

### 面接日時確定

面接が確定したら、日程が表示されます。 ステータスを【面接】に変更してください。

# 実施予定の面接の確認方法

①企業専用管理画面 【応募者】>【予定している面接】よりご確認いただけます。

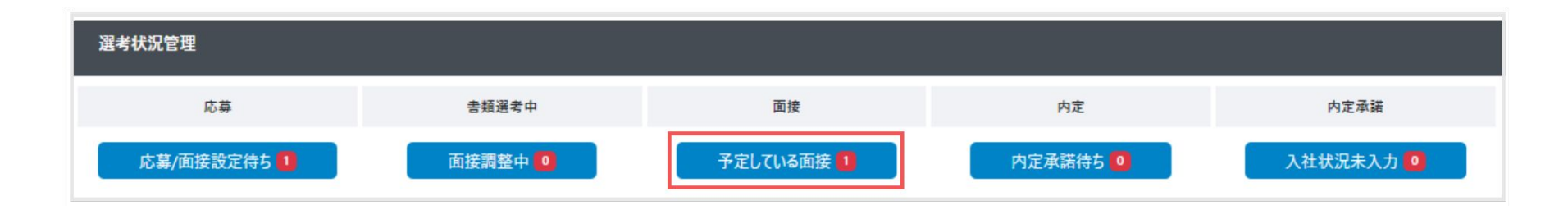

### 選考状況管理の詳細

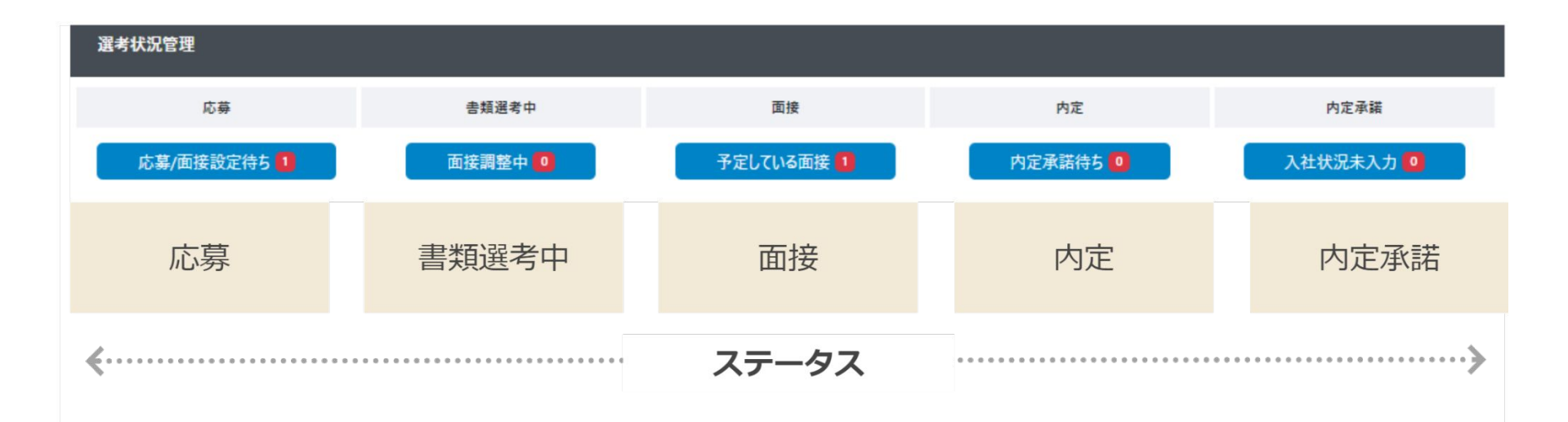

# 面接を実施してください

面接を設定した後も、候補者の詳細情報をご覧いただけます。 面接の際には、こちらの情報をご参照下さい。

|        | 2024/05/27 【VISAサポート有】 高級焼肉ダイニングの店裏候補 |                                       |
|--------|---------------------------------------|---------------------------------------|
| スカウト応募 | 選考状況 🕄                                | 日程                                    |
| R      | 面接                                    | 面接確定日時<br>2024/05/30<br>19:00 ~ 19:30 |
|        |                                       |                                       |
|        |                                       | -                                     |
|        |                                       |                                       |

# 採用結果について

結果が決まりましたら、管理画面にてステータス変更をお願いいたします。

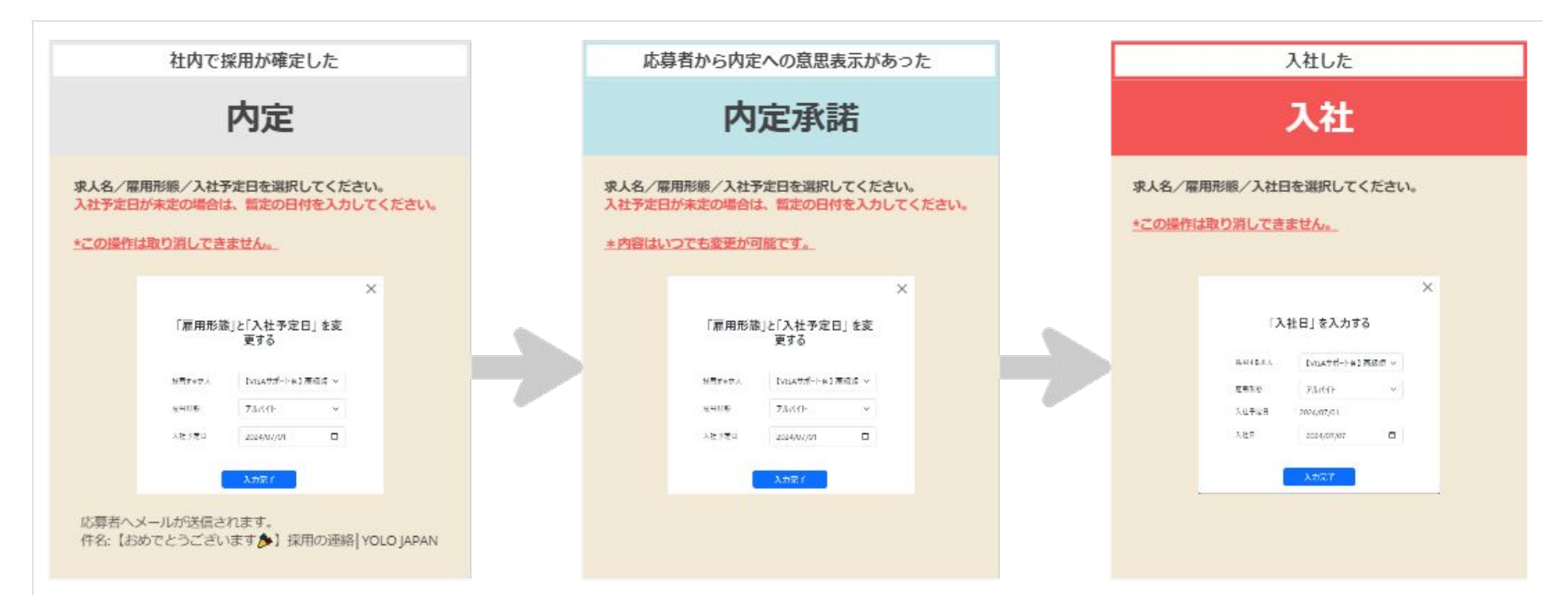

### 困ったときは

### ▼よくあるご質問

### Q. 有効期限はありますか?

A. プラン付帯のスカウトチケットは、契約開始相当日から終了相当日までの 1か月です。毎月更新されます。 A. オプション購入されたチケットは、有効期限が 90日となっています。

### Q. スカウトは代わりに送信してもらえますか?

A. 誠に恐れ入りますが、スカウトチケットの代理送信はできません。

### Q. スカウトを送ったのに、枚数が減りません。

A. 原因としては、ユーザーが登録しているメールアドレスが間違っている可能性がございます。 誠に恐れ入りますが、その候補者へはスカウト送信が出来かねますので、ほかの候補者をお探しくださいませ。

### Q. スカウトの取り下げはできますか?

A.【送信】ボタン押下後は候補者へすぐにメールが送信されますので、取り下げはできません。

### Q. 同じ候補者にスカウトを送信できますか?

A. 誠に恐れ入りますが、同じ候補者に同じ求人のスカウトを 2回お送りすることはできません。

▼その他のよくあるご質問は【<br />
<br />
こちら<br />
】

© YOLO JAPAN 2024

# 求人の露出方法

ΤΟΙΟ ΙΛΡΛΝ

56

# 目次(リンク)

【1】PR枠のお申し込み方法

【2】<br />
PR枠のよくあるご質問

【3】リフレッシュチケットのご利用方法

【4】シェア機能

# PR枠のお申し込み方法

①企業専用管理画面【PR契約】>【お申込み/一覧】
 ②【新規申し込み】をクリックします。

③《トップページ》or《検索結果ページ》から

お好きな掲載個所を選択します。

・トップページ

外国人求職者が毎日閲覧する、YOLO JAPANのWebサイト(<u>www.yolo-japan.com</u>) トップページに表示されます。表示枠は最大3枠で、1社1枠限定となります。 求職者がトップページに訪れた際、はじめて目にする求人が表示される 注目度の高い枠です。

・検索結果ページ

求職者が希望する条件(エリアや日本語レベル等)で検索された、 検索結果ページに表示されます。

1社1枠限定で、検索結果の最上部2枠と3段目の2枠がPR枠です。 上部表示で注目されるので、閲覧数・PV数アップが期待できます。

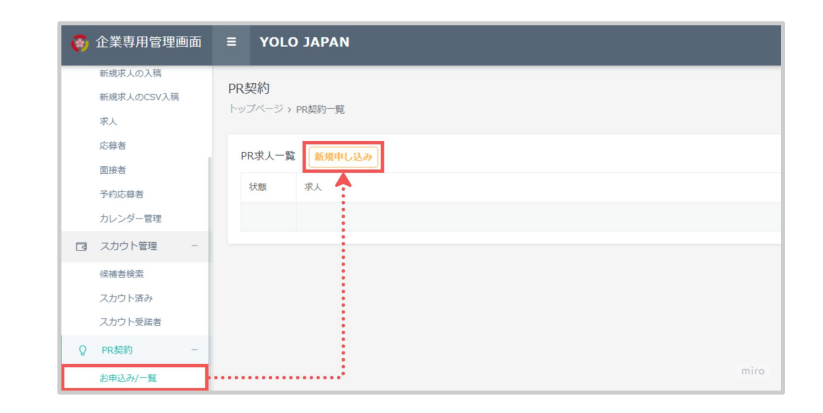

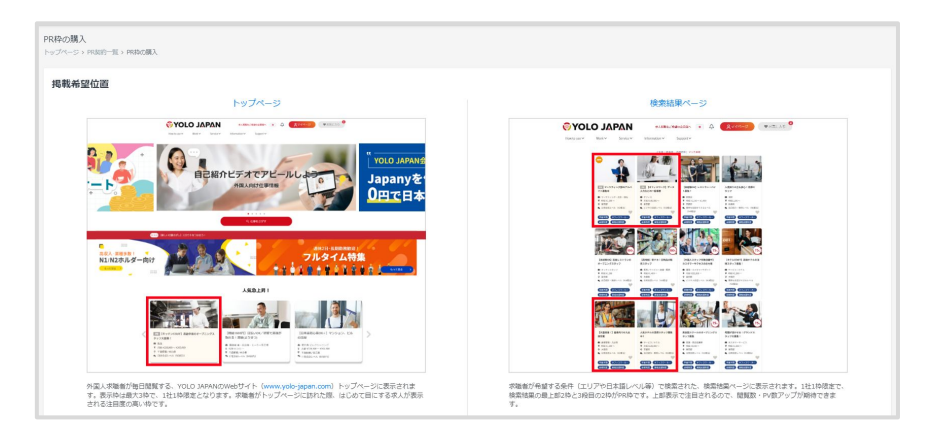

④ご希望のプラン・掲載開始希望日・掲載希望求人 を選択します。

③《免責事項》をよくお読みいただき 問題がなければ【同意する】にチェックします。

④《重要事項の確認》をよくお読みいただき 問題がなければ【同意する】にチェックします。

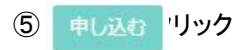

| リプラン選択                       |           |           |           |            |
|------------------------------|-----------|-----------|-----------|------------|
|                              | 1週期       | 2週間       | 3週間       | 4週間        |
| トップページ                       | O ¥50,000 | O ¥90,000 | ○¥135,000 | ○ ¥180,000 |
| 検索結果ページ                      | ○ ¥25,000 | ○ ₩45,000 | ○ ¥67,500 | ○ ¥90,000  |
|                              |           |           |           |            |
| 2024/04/日                    |           |           |           |            |
| 2024/04/日<br>〕掲載希望求 <b>人</b> |           |           |           |            |

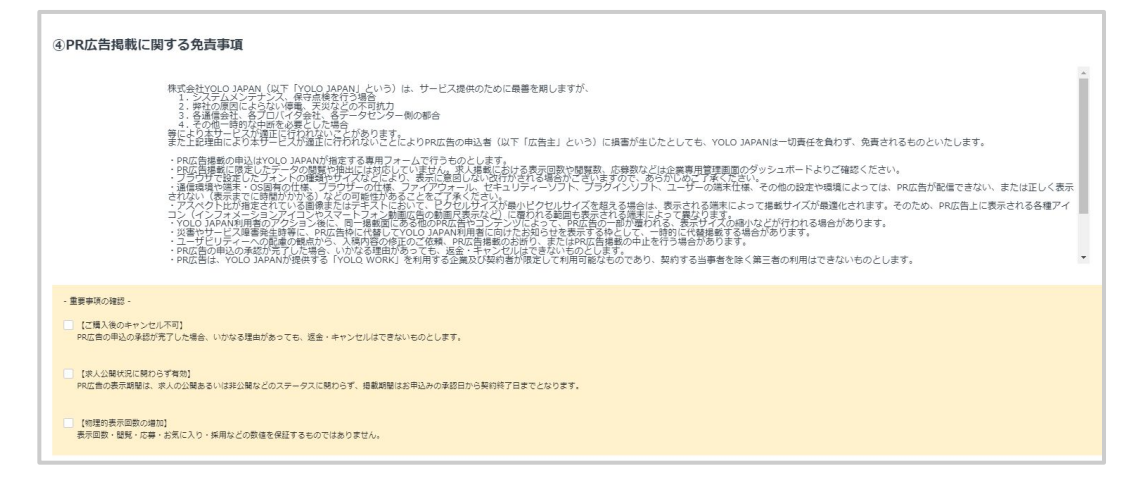

### PR枠のよくあるご質問

### Q. 掲載開始時刻は?

- A.「掲載開始日の0:00~掲載終了日の23:59」までです。
- Q. 申込から開始までどのくらいの期間でスタートできますか?

A. 購入日の翌日を第1営業日として、6営業日以降~16営業日までの期間より掲載開始が可能です。

### Q. 何件申し込み可能ですか?

A.「1プラン/1求人」、最大で2枠を購入できます。※同一求人を選択可能です。

### Q. お支払い方法はどのようになりますか?

A. YOLO WORKのご契約に合わせて請求処理が進みます。 毎月の請求処理と合わせてご案内しておりますので、企業様側で特別な変更 /手続きを行っていただく必要はございません。

### Q. PR広告枠に表示される画像やテキストの変更/編集は可能ですか?

A. PR広告枠に表示される情報は、企業様が入稿された求人情報に基づき表示されます。 そのため、PR広告枠用に画像やテキストの変更 /編集はできません。 内容の変更をご希望の場合は、元の求人情報を変更 /編集してください。審査通過後に反映されます。

# リフレッシュチケットのご利用方法

### ▼概要

新規で求人を作り直さずに、新着順に上位表示できる機能です。

### ▼ご利用方法

①企業専用管理画面【求人】よりお好きな求人名を選択します。

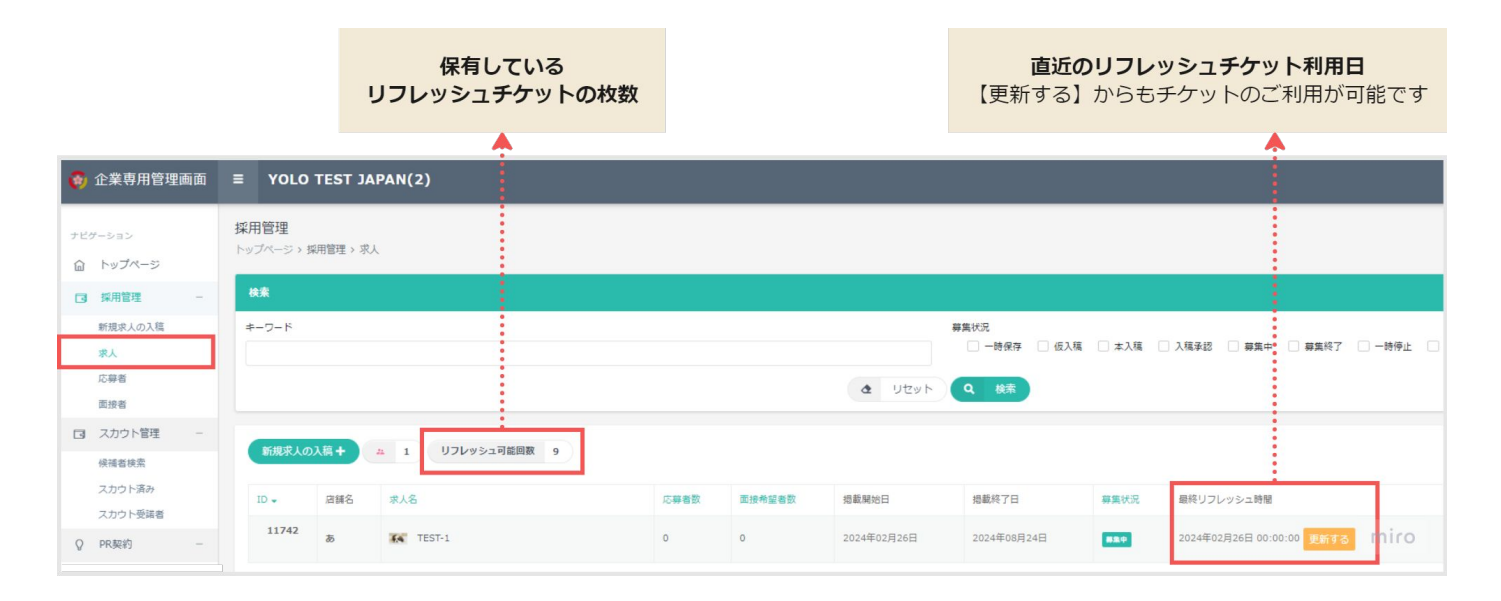

②【チケットを利用する】をクリックします。

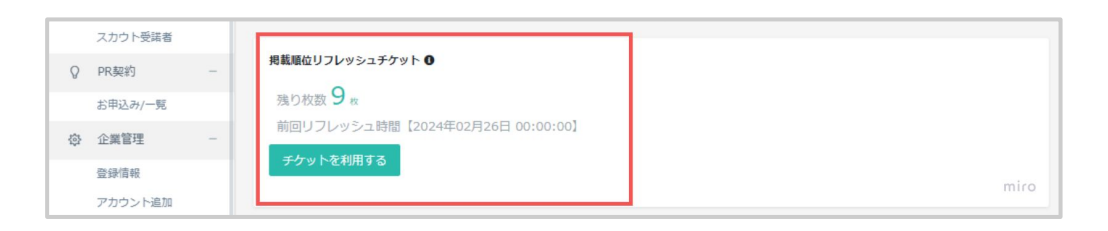

③確認のポップアップが表示されます。
 問題がなければ、《はい》をクリックします。

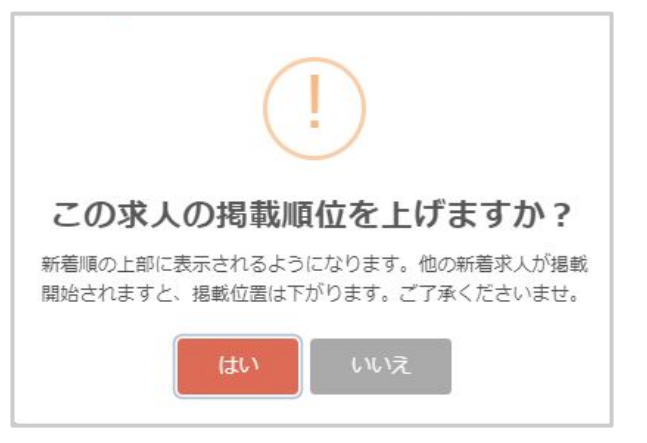

シェア機能

### ▼概要

Meta(Facebook)・X(Twitter)で求人を拡散するシェア機能をご活用いただけます。 求人検索の人気順の上位に表示することが可能です。

### ▼ご利用方法

①貴社求人の公開ページを開けます。

②【シェアでこの求人を応援しよう】をクリックします。

③Meta(Facebook)・X(Twitter)のお好きな方で求人をシェアします。

\*シェアには各サービスの貴社アカウントが必要です

| この期限は難取ツールを使っています |                  |
|-------------------|------------------|
| 求人名               |                  |
|                   | 4.55             |
| キャッチコピー           | -D - Contraction |
|                   | サブ画像サブ画像         |
|                   |                  |
|                   |                  |

| シェアでこの求人を応援しよう<br>あなたが「良いな」と思った求人をシェアして、日本に住む<br>たくさんの外国人に広めよう! |
|-----------------------------------------------------------------|
| Facebook                                                        |
| ♥ Twitter                                                       |

© YOLO JAPAN 2024

# 困ったときは

64

資料ダウンロード

求人作成~採用後の定着に至るまでにご活用いただける、様々なコンテンツをご用意しております。

### 【 <u>ダウンロードページ</u>】

- ・YOLO WORKユーザーガイド(本資料)
- ・求人入稿審査チェックリスト
- ・スカウトチケットご利用ガイド
- ・面接チェックシート
- ・在留カードのチェック方法
- ・オンライン面接案内メールテンプレート
- 労働時間に関する誓約書
- •外国人雇用状況届出書
- ・従業員様用給料前払いサービスガイド
- ・面接から採用の流れ
- ・外国人向けメールテンプレート

よくあるご質問

企業専用管理画面にてご覧いただけます。 また、完全マニュアルにて PDFでもご用意しております。

【 企業専用管理画面 】

[ PDF ]

# お問い合わせ先/手順

下記までお問い合わせくださいませ。

株式会社 YOLO JAPAN カスタマーサクセス部 [Mail]support@yolo-japan.co.jp.hs-inbox.com

[サポート窓口] 平日:10:00AM~17:00PM(定休:土日祝) ※夏季・年末年始などは別途お知らせいたします。

© YOLO JAPAN 2024

# 参考資料と変更履歴

© YOLO JAPAN 2024

参考資料

·YOLO WORK「企業専用管理画面」

・完全マニュアル「外国人向け求人のキラーワードと使用例」

・完全マニュアル「よくあるご質問」

・YOLO JAPAN「入稿審査項目チェックリスト」

・YOLO WORK「完全マニュアル」

·YOLO WORK「参考資料」

•DeepL

変更履歴

- ・2020年2月4日 : P.16に新機能のダッシュボードについて追記。
- ・2020年4月13日:「2. 求人の作成」を追加し、章立てを変更。
- ・2020年8月25日 :掲載開始希望日の設定可能日が 5営業日以降から3営業日以降に変更になったことに伴い、

P.7, P.8のスクリーン・ショットを差し替え。

- ・2021年10月18日: YOLOWORKの実装に伴いP22からP24までマニュアル追加。
- ・2022年5月30日 :タグ設定の実装に伴いマニュアルを全面的に更新。
- ・2022年6月 :電話面接追加に伴い P.20~P.22を追加。
- ・2022年7月 :入稿開始時間変更に伴い P7を更新、面接者保留ボタン実装に伴い P16を更新、 面談希望日決定までの流れを P19からP22までマニュアル追加。
- ・2022年11月17日:応募者一覧の画像を変更(自己紹介動画のバッジ、メモ機能)

応募単価、採用単価の説明部分を削除。

・2023年8月22日 :メニュー名の変更に伴い画像と文言の変更、YOLO LIFEサービス縮小に伴い文言の削除、

面接者の確認方法の変更。

- ・2024年2月28日 :スカウトチケット使用方法について詳細を追加。
- •2024年3月26日 :情報改新。
- ・2024年5月31日 :スカウト機能を最新。
- ・2024年6月5日 :「選考状況管理の詳細」追加。